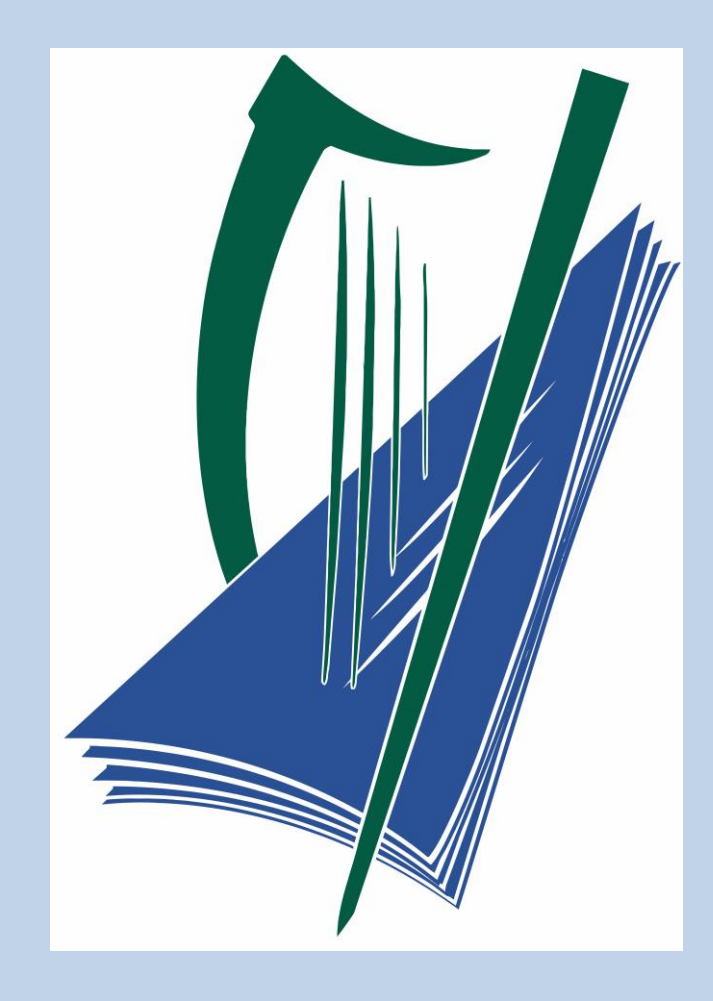

# Leaving Certificate Applied State Examinations Commission Instructions for On-line Services

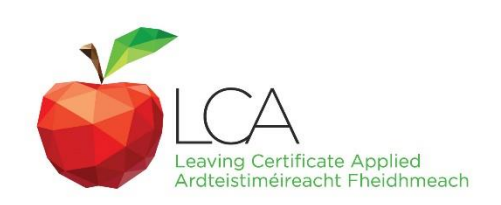

Leaving Cert Applied Programme

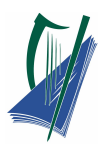

# **Table of Contents**

| Table of Contents                           | 1  |
|---------------------------------------------|----|
| Entries Service for Co-ordinators           | 3  |
| Checklist                                   | 3  |
| Accessing the entry system                  | 3  |
| Co-Ordinators Entries Main Menu             | 5  |
| Year 1 Entries                              | 5  |
| Editing candidate's details                 | 8  |
| Year 2 Entries                              | 9  |
| Withdrawing Candidates                      | 10 |
| Entries Service for Principals              | 12 |
| Accessing the entry system                  |    |
| Verifying Candidates                        | 13 |
| Modules & Credits Service for Co-ordinators | 15 |
| Checklist                                   | 15 |
| Timeline for Entries                        | 15 |
| Access and Login                            | 15 |
| User Interface                              | 16 |
| Entering Credits                            | 17 |
| Adding Subjects                             |    |
| Elective Modules                            | 19 |
| Resolving Errors                            | 22 |
| Saving and Printing                         | 25 |
| Modules & Credits Service for Principals    | 28 |
| ICT Module Service for ICT Teacher          | 32 |
| Accessing the instructions                  |    |
| Specialist Teacher Instructions menu        |    |
| Appendix                                    |    |
| Appendix A                                  |    |
| Appendix B                                  | 40 |
| Appendix C                                  | 47 |
|                                             |    |

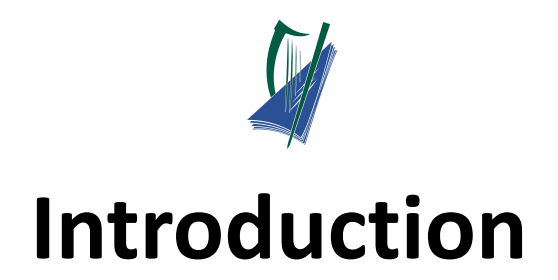

#### Important

- Accuracy of information imputed
- Principal verification of process
- Save work after each candidate
- Print a copy for records

### **Service Access**

- Valid & recent Username & Password
- Captcha
- Logout when leaving service
  - 10min lock-out if left unattended.
- Service not available 10am -11am daily

#### URL:

Entries: <u>www.lca-entries.examinations.ie</u>

Modules and Credits: www.lca.examinations.ie

ICT Module: <u>lca-ict.examinations.ie</u>

#### How-to Video Tutorials:

**Entries:** 

Modules and Credits:

#### **ICT Module:**

<u>Co-ordinators Video</u> <u>Principals Video</u> Co-ordinators Video Principals Video Co-ordinators Video

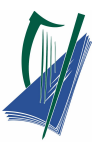

# Entries Service for Co-ordinators

# Checklist

For each Candidate the following information is required:

| - | PPSN number                    | ✓            |
|---|--------------------------------|--------------|
| _ | Candidate name                 | ✓            |
| _ | Date of Birth                  | ✓            |
| _ | Gender                         | ✓            |
| _ | Language being taken in Year 1 | $\checkmark$ |
| _ | May Task Year 1                | $\checkmark$ |
| _ | Irish Exemption details        | ✓            |

Note: The LCA Entries Service Database will not be available between <u>10am-11am</u> daily

due to maintenance each day.

### Accessing the entry system

Access the LCA entry system using the below URL:

### http://lca-entries.examinations.ie

Log on to the Internet as normal. In the address bar, insert the **URL** above and select enter.

The LCA Programme Online Entries page will be accessed.

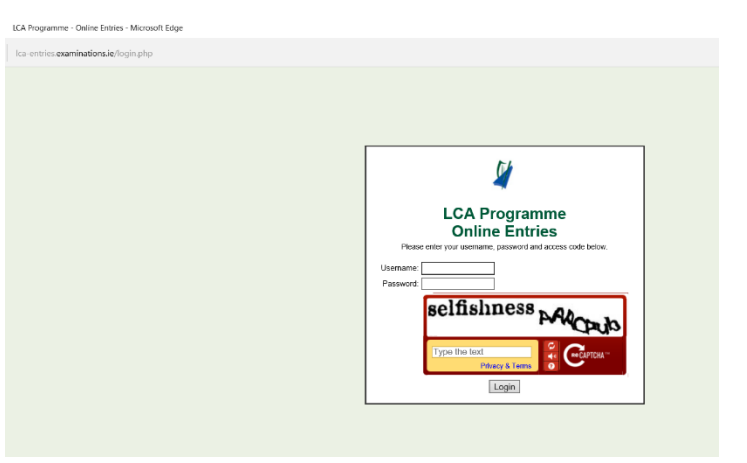

# Click on link for Video tutorial: <u>Co-ordinators Video</u>

Using your schools unique login details.

Enter your:

- 1. Username (coord\_.....)
- 2. Password (case sensitive )

**Note:** These details are sent to schools by the State Examination commission.

| LCA Programme<br>Online Entries                                  |              |
|------------------------------------------------------------------|--------------|
| Please other your assumance, password and access c<br>Lisername: | ode below.   |
| man                                                              | da           |
| Type the text<br>Privacy & Terms                                 | RECAPTCHA TH |

As a security measure this website has a **Captcha** text entry. Enter the text displayed in the window into the captcha.

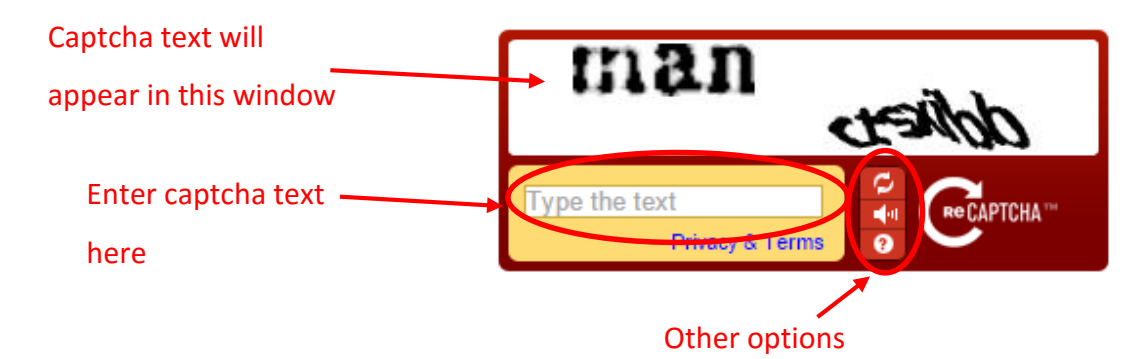

**Note:** This captcha security text will <u>change</u> for each login to the system.

Select Login

Login

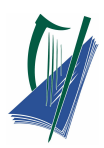

# **Co-Ordinators Entries Main Menu**

| chool detai                                       | IS<br>Main Meru - Microsoft Filse                                                     |   |                                                           |   | Logo | ut | - 11 3             |
|---------------------------------------------------|---------------------------------------------------------------------------------------|---|-----------------------------------------------------------|---|------|----|--------------------|
| Ica-entries.examinations.ie/ma                    | n menuphp?sid=Fp28g46is2Lnt6TD58687SLqt5ag023T<br>gramme - Online Entries - Main Menu |   |                                                           |   |      |    | Logout coord_38278 |
| School Name:<br>School Number:<br>School Address: | LCA School<br>38278K<br>Cornamaddy , Athlone , Co Westmeath                           |   |                                                           |   |      |    |                    |
|                                                   |                                                                                       | ( | Year 1 Entrants<br>Year 2 Entrants<br>Withdraw Candidates | ) |      |    |                    |
|                                                   |                                                                                       |   |                                                           |   |      |    |                    |
|                                                   |                                                                                       |   |                                                           |   |      |    |                    |

Candidate's entry options

The main menu offers three options:

- entries of new candidates to the system
- 2. Year 2 Entrants

3. Withdraw Candidates

1. Year 1 Entrants

- removal of candidates from system

- entry of language 2 and vocational task details

### Year 1 Entries

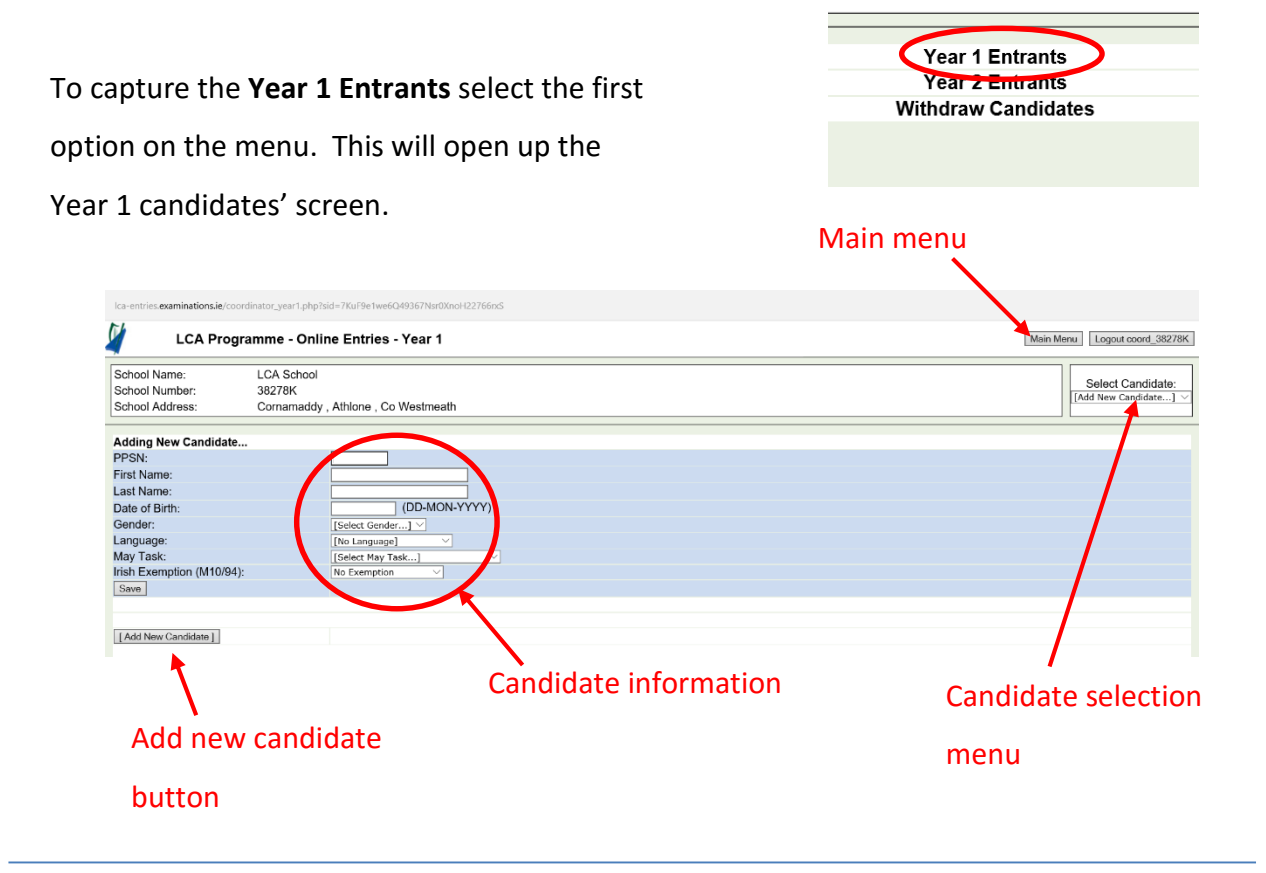

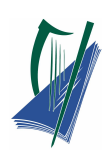

Enter candidate's details for Year 1:

| Adding New Candidate      |                           |
|---------------------------|---------------------------|
| PPSN:                     | 6352039U                  |
| First Name:               | John                      |
| Last Name:                | Kelly                     |
| Date of Birth:            | 15-JAN-2000 (DD-MON-YYYY) |
| Gender:                   | Male                      |
| Language:                 | french 🗸                  |
| May Task:                 | [Select May Task]         |
| Irish Exemption (M10/94): | No Exemption V            |
| Save                      |                           |
|                           |                           |
|                           |                           |
| [ Add New Candidate ]     |                           |

- 1. **PPSN** number This will be replaced with candidates examination number in Year 2.
- 2. Candidate's First and Last names.
- Date of Birth This must be entered in the following format e.g. 15-JAN-2000 to be accepted on the system.
- 4. Gender
- 5. **Language** This is the language being studied in Year 1.

NOTE: Enter no language here if the candidate intends to sit

the exam in year 2.

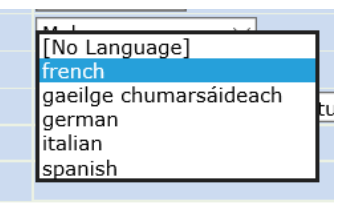

6. **May Task** Select the Vocational Specialism for the task the candidate intends to complete in Session 2, Year1

| Adding New Candidate      |                                                                                                    |
|---------------------------|----------------------------------------------------------------------------------------------------|
| PPSN:                     | 6352039U                                                                                                    |
| First Name:               | John                                                                                                    |
| Last Name:                | Kelly                                                                                                    |
| Date of Birth:            | 15-JAN-2000 (DD-MON-YYYY)                                                                                                    |
| Gender:                   | Male                                                                                                    |
| Language:                 | french                                                                                                    |
| May Task:                 | [Select May Task]                                                                                                    |
| Irish Exemption (M10/94): | active leisure studies                                                                                                    |
| Save                      | childcare / community care                                                                                                    |
| [Add New Candidate ]      | crafts & design<br>engineering<br>graphics and construction studies<br>hair and beauty<br>hotel catering & tourism<br>information & communication tech.<br>office admin and customer care |
|                           | technology                                                                                                    |

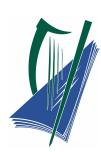

7. **Irish Exemption** Identify if a candidate has been previously granted an Irish Exemption under Department of Education and Science Circular M10/94.

| Date of Birth:            | 15-JAN-2000 (DD-MON-YYYY)                |
|---------------------------|------------------------------------------|
| Gender:                   | Male                                     |
| Language:                 | french                                   |
| May Task:                 | graphics and construction studies 🖂      |
| Irish Exemption (M10/94): | No Exemption                             |
| Save                      | Exempt, Not Retained<br>Exempt, Retained |

Choose <u>one</u> from:

• No Exemption

Candidate wish to take Gaeilge Chumarsáideach examination, (in either Year 1 or Year 2)

• Exempt, Not Retained

Candidate has been previously granted an exemption under Circular <u>M10/94</u> and they wish to present for the Gaeilge Chumarsáideach examination, (in either Year 1 or Year 2)

#### • Exempt, Retained

Candidate has been previously granted an exemption under Circular M10/94 and they do not wish to present for the examination.

You must save each new candidate by selecting the **Save** button below the candidate details, before adding a new candidate.

| Editing: Kelly John (6352039U) S | aved                              |
|----------------------------------|-----------------------------------|
| PPSN:                            | 6352039U                          |
| First Name:                      | John                              |
| Last Name:                       | Kelly                             |
| Date of Birth:                   | 15-JAN-2000 (DD-MON-YYYY)         |
| Gender:                          | Male ~                            |
| Language:                        | french 🗸                          |
| May Task:                        | graphics and construction studies |
| Irich Exemption (M10/94):        | No Exemption V                    |
| Save                             |                                   |

Note: Candidates details will not save if:

1. The details entered for a candidate have errors (as below).

| 5585857H Error: Please enter a valid PPSN.                          |
|---------------------------------------------------------------------|
| Liam                                                                |
| Kelly                                                               |
| 15-01-2000 (DD-MON-YYYY) Error: Please enter a valid Date of Birth. |
| [Select Gender] V Error: Please select the correct Gender.          |
| [N_1]                                                               |

- 2. You select Add New candidate button without saving the previous candidate.
- 3. You select a different candidate from the dropdown menu without saving previous candidate.

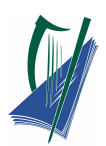

Add the next candidate by selecting Add New Candidate button below the previous candidate.

|   | Irish Exemption (M10/94): | No Ex |
|---|---------------------------|-------|
|   | Save                      |       |
|   |                           |       |
|   |                           |       |
| C | [ Add New Candidate ]     |       |
|   |                           |       |

**Note:** Each Year 1 candidate must be entered <u>individually</u>.

Continue this process until all candidates are entered for LCA year 1 in your school.

# Editing candidate's details

Candidate's details can be edited by the Co-ordinator up until the Principal has **verified** the candidate's in the school.

| 🖉 🛛 LCA Pro                                                                                                    | ogramme - Online Entries - Year 1                           | Main Menu Logout coord_38278K                                                                         |
|----------------------------------------------------------------------------------------------------|-------------------------------------------------------------|----------------------------------------------------------------------------------------------------|
| School Name:<br>School Number:<br>School Address:                                                               | LCA School<br>38278K<br>Cornamaddy , Athione , Co Westmeath | Select Candidate:                                                                                     |
| Adding New Candida<br>PPSN:<br>First Name:<br>Last Name:<br>Date of Birth:<br>Gender:<br>Language:<br>May Task: | ID-MON-YYYY)<br>[Select (Jender] V<br>[To Language] V       |                                                                                                    |
| Irish Exemption (M10/S<br>Save                                                                                  | No Exemption V                                              |                                                                                                    |
| To edit a                                                                                                    | candidates details, select the Select Candidate             | Select Candidate:<br>[Add New Candidate]                                                              |
| dropdow<br>edited.                                                                                              | n menu and select the candidate that is to be               | 3324647L - Bioggs, Joe<br>3324647L - Dowe, Jane<br>6352039U - Kelly, John<br>7158215P - Kelly, Jackie |

Once the candidate's details have been edited. Ensure the **save** button is clicked again.

**Note:** If the principal has verified candidates, these details cannot be changed until Principal unverified these candidates.

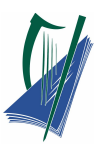

## Year 2 Entries

On the main menu, select the Year 2 Entrants link.

| 🔰 🛛 LCA Prog                                      | gramme - Online Entries - Main Menu                         | Logout coord_38278K                                       |
|---------------------------------------------------|-------------------------------------------------------------|-----------------------------------------------------------|
| School Name:<br>School Number:<br>School Address: | LCA School<br>38278K<br>Cornamaddy , Athlone , Co Westmeath |                                                           |
|                                                   |                                                             | Year 1 Entremte<br>Year 2 Entrants<br>Withdraw Candidates |

Details regarding candidate's second language and vocational specialisms will be entered for Year 2.

#### Select a candidate

Use the **Select candidate** dropdown menu to select candidates in Year 2.

| 🎽 🛛 LCA P                                         | rogramme - Online Entries - Year 2                         | Main Menu Legout coord_38                                                                                                    |
|---------------------------------------------------|------------------------------------------------------------|----------------------------------------------------------------------------------------------------|
| School Name:<br>School Number:<br>School Address: | LCA School<br>38278K<br>Comamaddy , Athlone , Co Westmeath | Select Candidate:<br>[Select Candidate]                                                                                                    |
| Please select a can                               | didate from the list above                                 |                                                                                                    |
| Next Candidate >>                                 |                                                            | Select Candidate:<br>Select Candidate]<br>512732 - DEMPSEY, IAM<br>512733 - MURPHY, JOHN                                                                  |
| ect the c                                         | andidate from this dropdown menu                           | 512737 - CLARKE, ANN<br>512738 - KELLY, MICHAEL<br>512741 - FAGAN, JAMES<br>512742 - SMYTH, MARY<br>512743 - DOWLING, CLAIRE<br>516756 - NAUGHTON, ANDREW |

#### Select the language option

|                               | Editing: NAUGHTON, ANDREW (516526) |                               |
|-------------------------------|------------------------------------|-------------------------------|
|                               | Candidate No.:                     | 516526                        |
|                               | First Name:                        | ANDREW                        |
|                               | Last Name:                         | NAUGHTON                      |
|                               | Language 1 (MEL):                  | german V (Claimed in Year 1)  |
| Select Language 2 for Year 2. | Language 2 (Gaeilge):              | gaeilge chumarsáideach $\vee$ |
|                               | February Task:                     | [Select February Task]        |
|                               | Final Exam (Specialism):           | [Select Specialism]           |
|                               | Final Exam (Specialism):           | [Select Specialism]           |
|                               | Save                               |                               |
|                               |                                    |                               |

**Note:** If candidate has not completed Gaeilge in Year 1, Gaeilge is automatically selected for Year 2.

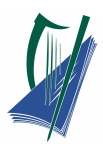

### Select the Vocational Education Task options

Select the **February Task** for Year 2 from the dropdown menu.

**Note:** Specialism 1 will default to the February task Option.

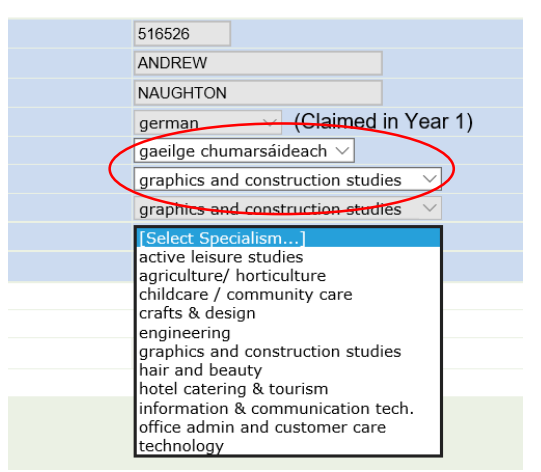

Select Specialism 2, this will be the same specialism as Vocational Educational May task that the candidate presented in Year 1.

|                         | Editing: NAUGHTON, ANDREW (516526) Saved. |                                                |  |  |  |
|-------------------------|-------------------------------------------|------------------------------------------------|--|--|--|
|                         | Candidate No.:                            | 516526                                         |  |  |  |
|                         | First Name:                               | ANDREW                                         |  |  |  |
|                         | Last Name:                                | NAUGHTON                                       |  |  |  |
| Save candidates details | Language 1 (MEL):                         | german V (Claimed in Year 1)                   |  |  |  |
|                         | Language 2 (Gaeilge):                     | gaeilge chumarsáideach $\vee$                  |  |  |  |
|                         | February Task:                            | graphics and construction studies $\checkmark$ |  |  |  |
| and proceed to next     | Final Exam (Specialism):                  | graphics and construction studies              |  |  |  |
|                         | Final Exam (Specialism):                  | information & communication tech. $\vee$       |  |  |  |
| (                       | Save                                      |                                                |  |  |  |
| candidate.              |                                           |                                                |  |  |  |
|                         |                                           |                                                |  |  |  |

Note: The Vocational Education Task options must be fully selected before saving

# Withdrawing Candidates

On the main menu, select the Withdraw Candidates link.

| LCA Prog                                          | gramme - Online Entries - Main Menu                         | Logout coord_38278K |
|---------------------------------------------------|-------------------------------------------------------------|---------------------|
| School Name:<br>School Number:<br>School Address: | LCA School<br>38278K<br>Cornamaddy , Athlone , Co Westmeath |                     |
|                                                   | Year 1 Entrants<br>Year 2 Entrants<br>Withdraw Candidates   |                     |

Select the candidate to be withdrawn from the dropdown menu. Click "withdraw"

the candidate name will then appear on the withdrawn list below.

| Select Candidate to Withdraw |                                                |
|------------------------------|------------------------------------------------|
| Candidate:                   | [Select Candidate]                             |
| Withdraw                     | 512732 - DEMPSEY, IAM<br>512733 - MURPHY, JOHN |
|                              | 512737 - CLARKE, ANN                           |
| W/4L damme On a di data a    | 512738 - KELLY, MICHAEL                        |

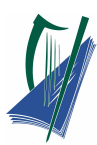

If a candidate is withdrawn in error, select the 'Remove' button and the candidate will be

removed from the withdrawn list and returned to the school list.

| Select Candidate to Withdraw |                    |
|------------------------------|--------------------|
| Candidate:                   | [Select Candidate] |
| Withdraw                     |                    |
|                              |                    |
| Withdrawn Candidates         |                    |
| 512733 - MURPHY, JOHN        | Remove             |
| 512737 - CLARKE, ANN         | Remove             |
| 512737 - CLARKE, ANN         | Remove             |

**Note:** For candidates who wish to repeat or complete the leaving Certificate Programme, please see circular S67/15 and complete the application form.

The Principal should be advised following completion of input of entries by the Co-ordinator. The Principal verifies the process.

Once the Principal has verified the entries, the screens will be **locked** for editing.

|                       | Viewing: Moore, Dem   | i (492888)                                            |  |  |  |
|-----------------------|-----------------------|-------------------------------------------------------|--|--|--|
|                       | Candidate<br>No.:     | 492888                                                |  |  |  |
|                       | First<br>Name:        | Demi                                                  |  |  |  |
|                       | Last Name:            | Moore                                                 |  |  |  |
| Candidate information | Language 1 (MEL):     | French                                                |  |  |  |
|                       | Language 2 (Gaelige). | Gaeilge Chumarsáideach 💌                              |  |  |  |
| cannot be edited      | February Task         | Hair And Beauty                                       |  |  |  |
| cannot be caned       | Specialism 1:         | Hair And Beauty                                       |  |  |  |
|                       | Specialism 2:         | Active Leisure Studies                                |  |  |  |
|                       | Save                  | This school has been verified and cannot be modified. |  |  |  |

Candidate information can only be viewed by the co-ordinator. If amendments are required, the Principal must **unverify** the entries in order to permit further editing and re-verify when editing is complete.

Exit from the Entries system by clicking the **Logout** button.

**Note:** Failure to logout correctly will result in the on-line service being unavailable to the user for a <u>10 minute</u> period.

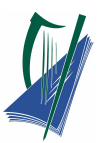

# **Entries Service for Principals**

**Note**: The **LCA Entries Service** Database will not be available between <u>10am-11am</u> daily due to maintenance each day.

## Accessing the entry system

Access the LCA entry system using the below URL:

http://lca-entries.examinations.ie

Log on to the Internet as normal. In the address bar, insert the **URL** above and select enter.

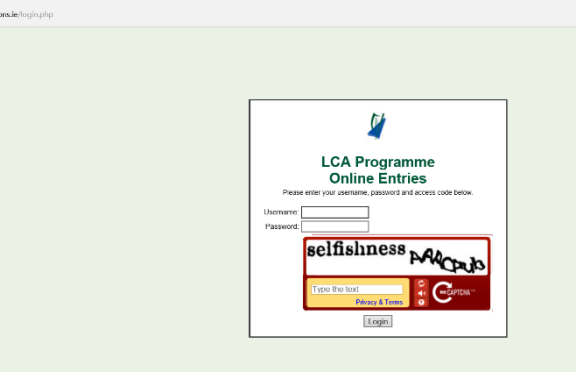

The LCA Programme Online Entries page will be accessed.

Using your schools unique login details.

Enter your:

- 1. Username (principal\_.....)
- 2. Password (case sensitive )

**Note:** These details are sent to schools by the State Examination commission.

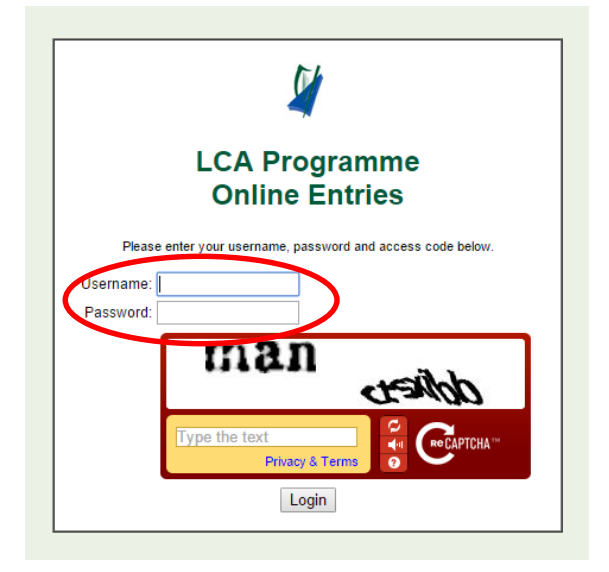

# Click on Link for video tutorial: Principals Video

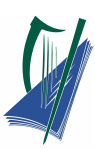

As a security measure this website has a **Captcha** text entry. Enter the text displayed in the window into the captcha.

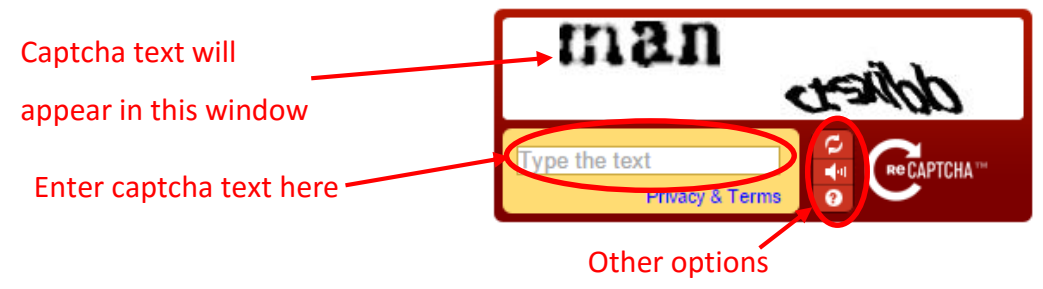

**Note:** This captcha security text will <u>change</u> for each login to the system.

Select Login

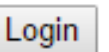

# **Verifying Candidates**

The Principals Verification page will open. This page will display all the newly entered Year 1 and updated Year 2 candidates in the LCA centre.

| 🔰 LCA           | Programme - Online Entries - Principal Verification | Logout |
|-----------------|-----------------------------------------------------|--------|
| School Name:    | LCA School                                          |        |
| School Number:  | 38278K                                              |        |
| School Address: | Cornamaddy, Athlone, Co Westmeath                   |        |
| Year 1          |                                                     | -      |
| PPSN            | Candidate                                           |        |
| 1567890L        | Bloggs, Joe                                         |        |
| 3324647L        | Dowe, Jane                                          |        |
| 6352039U        | Kelly, John                                         |        |
| 7158215P        | Kelly, Jackie                                       |        |
| Total Keyed:    | 4                                                   |        |
| Status.         | Unverified                                          |        |
| Verify Unverify |                                                     |        |
| $\bigcirc$      |                                                     |        |
| Year 2          |                                                     |        |
| Exam Number     | Candidate                                           |        |
| 516526          | NAUGHTON, ANDREW                                    |        |
| Total Keyed:    | 1                                                   |        |
| Status:         | Unverified                                          |        |
| Verify Unverify |                                                     |        |

Click the **verify** button for each year separately.

The status will now change to Verified.

| PPSN                                                       | Candidate                                                          |
|------------------------------------------------------------|--------------------------------------------------------------------|
| 1567890L                                                   | Bloggs, Joe                                                        |
| 3324647L                                                   | Dowe, Jane                                                         |
| 6352039U                                                   | Kelly, John                                                        |
| 7158215P                                                   | Kelly, Jackie                                                      |
| Total Keyed:                                               | 4                                                                  |
| Status:                                                    | Verified: 23-Dec-2015 5:07pm                                       |
| Verify Unverify                                            |                                                                    |
| onvoiny                                                    |                                                                    |
| onvolity                                                   |                                                                    |
| Year 2                                                     |                                                                    |
| Year 2<br>Exam Number                                      | Candidate                                                          |
| Year 2<br>Exam Number<br>516526                            | Candidate<br>NAUGHTON, ANDREW                                      |
| Year 2<br>Exam Number<br>516526<br>Total Keyed:            | Candidate<br>NAUGHTON, ANDREW<br>1                                 |
| Year 2<br>Exam Number<br>516526<br>Total Keyed:<br>Status: | Candidate<br>NAUGHTON, ANDREW<br>1<br>Verified: 23-Dec-2015 5:07pm |

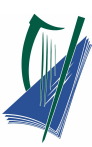

Note: Each Year must be verified even if there are no candidates entered for that year.

Once the entries are verified by the Principal, the co-ordinators screens will be locked. Information can only be viewed by the LCA Co-ordinator.

If amendments are required, you must **Unverify** the entries in order to permit further editing by the co-ordinator. You will then be required to re-verify when editing is complete.

| Total Neyeu.    | 1            |
|-----------------|--------------|
| Status:         | Verified: 23 |
| Verify Unverify |              |
|                 |              |

Exit from the Entries system by clicking the **Logout** button.

**Note:** Failure to logout correctly will result in the on-line service being unavailable to the user for a <u>10 minute</u> period.

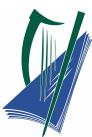

# **Modules & Credits Service for**

# **Co-ordinators**

# Checklist

For each Candidate the following information is required:

- Subjects taken for session
- Module code for each subject  $\checkmark$

✓

- Elective module taken
- Credits awarded for each module

#### **Timeline for Entries**

| Session 1 = | Sep-Jan  | (Year 1 or A) | Entered in February |
|-------------|----------|---------------|---------------------|
| Session 2 = | Feb-June | (Year 1 or A) | Entered in May/June |
| Session 3 = | Sep-Jan  | (Year 2 or B) | Entered in February |
| Session 4 = | Feb-June | (Year 2 or B) | Entered in May/June |

## **Access and Login**

and press "Go".

Access to the Modules system is via the following URL:

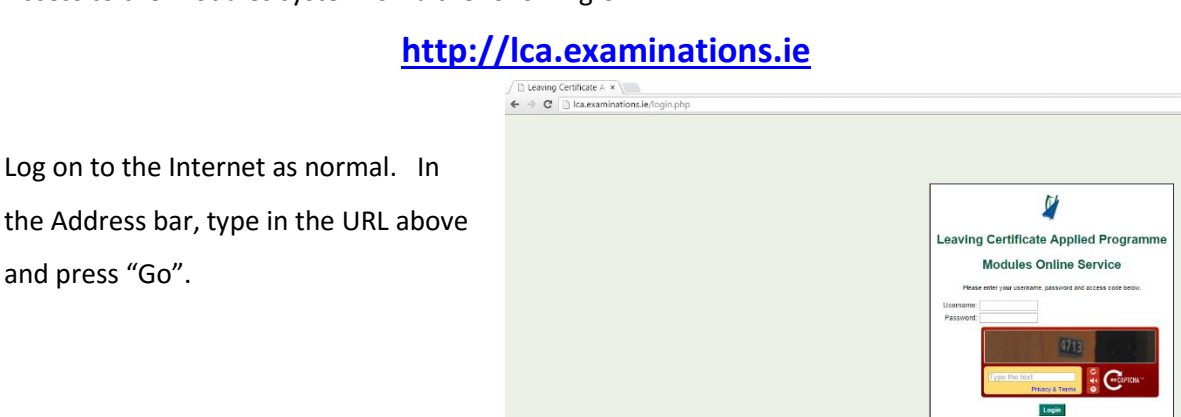

Note: LCA Modules online service will not be available between 10am - 11am daily due to

maintenance.

# Video Tutorial click on link: Co-ordinators Video

Using your schools unique

- Username (coord\_.....)
- **Password** (case sensitive!)

Login to the service.

These details are sent to schools by the SEC.

**Note:** The username and password must be the one provided in the recent password letter for the relevant session.

Type in the **captcha** (e.g.4713) that can be seen on the screen

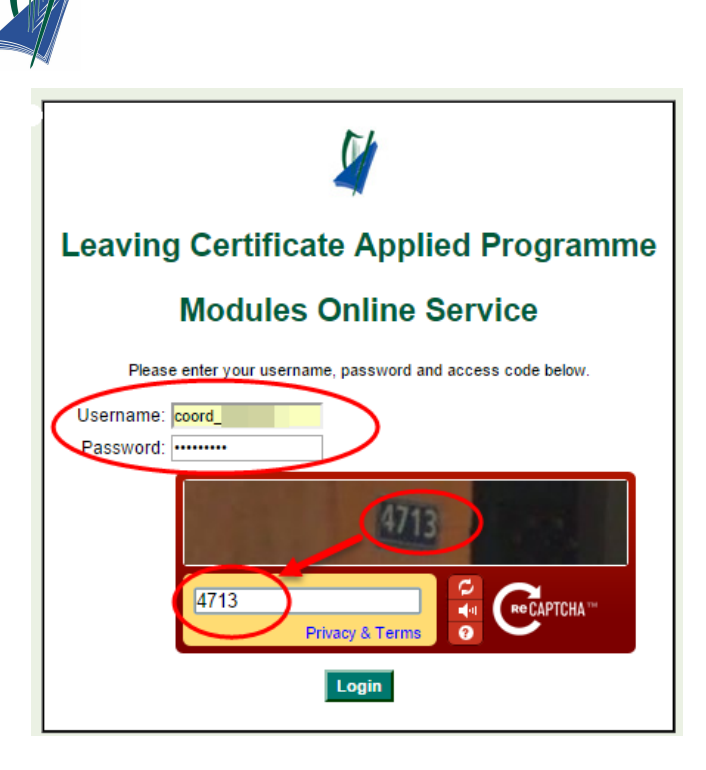

NOTE: captcha can change after each login

## **User Interface**

| Instructions               | R Louing Contificate A. H.                                                         |                           |                          | Brendan                       |                                                   |
|----------------------------|------------------------------------------------------------------------------------|---------------------------|--------------------------|-------------------------------|---------------------------------------------------|
|                            |                                                                                    |                           |                          | 2                             |                                                   |
|                            | ← → C [] Ica.examinations.ie/co-ordinator                                          | main.php?sid=PUr9g3       | IPXtRoU5233cctzPtvgs1i18 | Rh                            | T 53 =                                            |
| Section A: SCHOOL DETAILS  | Leaving Certificate Applied Pr                                                     | ogramme                   |                          | Welcome                       | coordinator   Logout                              |
|                            | SECTION A SCHOOL DETAILS<br>Annual Years 2010                                      | SECTION B<br>Year:        | CANDIDATE DETAILS        |                               | perating Instructions<br>Appendix A<br>Appendix B |
|                            | School Number: 60400A                                                              | Candidate No:             | 599994                   | -                             | Treoracha                                         |
|                            | Name: LCA COMMUNITY COLLEGE                                                        | Name:                     | YVETTE SMYTH             |                               | Aguisín A<br>Aguisín B                            |
|                            |                                                                                    | Dute of Birth.            |                          |                               |                                                   |
| Section B: CANDIDATE       |                                                                                    |                           |                          |                               |                                                   |
| Section B. CANDIDATE       | Session 1 Session 2 Session 3 Session 4                                            | Print                     |                          |                               |                                                   |
|                            |                                                                                    | Session 1                 |                          |                               |                                                   |
| DETAILS                    | This                                                                               | page has not been verifie | d vet.                   |                               |                                                   |
|                            |                                                                                    |                           | ,                        | Save & Add More Subjects Save |                                                   |
|                            | SUBJECT TITLE                                                                      | SUBJECT CODE              | MODULE CODE              | CREDITS                       | ELECTIVE                                          |
|                            | Vocational Prep. & Guidance<br>Gairmullmhúchán agus freoir                         | 800                       | 12                       | 2                             |                                                   |
|                            | English And Jommunication<br>Béarla agus cumarsáid                                 | 810                       |                          |                               |                                                   |
|                            | Social Education<br>Oideachais sóisialta                                           | 815                       |                          |                               |                                                   |
| Session and Print Tabs     | Arts<br>Ealáion                                                                    | 819                       |                          |                               |                                                   |
|                            | Leisure&rec Incl Physical Educ<br>Fóillíocht agus caitheamh áimsire                | 824                       |                          |                               |                                                   |
|                            | Intro. To Information & Comm. Technology<br>Bunús Teic. an Eolais & na Chumarsáide | 825                       |                          |                               |                                                   |
|                            | Mathematic Applications<br>Feidhmeanna matamaitice                                 | 830                       |                          |                               |                                                   |
|                            | Hotel Cate ing & Tourism<br>Ostaíoch iónadóireacht & turasoireacht                 | 833                       |                          |                               |                                                   |
|                            | Social Education<br>Oidrachais sóisialta                                           | 815                       |                          |                               |                                                   |
|                            | TAL NUMBER OF CREDITS FOR SESSION                                                  |                           |                          | 2                             |                                                   |
| Candidate Subjects and     |                                                                                    |                           |                          | Save and add mo               | re subjects Save                                  |
|                            | This page has not been verified yet.                                               |                           |                          |                               |                                                   |
| module details (courses) 🖊 |                                                                                    |                           |                          |                               |                                                   |

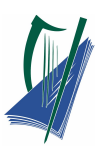

SECTION B Year:

Candidate No:

Name: Date of Birth:

# **Entering Credits**

Session 1 (Sept – Jan)

In SECTION B select Year A (year 1)

Then select the down arrow

to select the candidate.

## Sample Candidate 1.

| > C [] Ica                                           | .examinations.ie/co-ordinator_m                           | hain.php?sid=b8va9R2                                           | b6So81kGRiKnVYLrBd35m32J8 | TS                                                                                                   |
|------------------------------------------------------|-----------------------------------------------------------|----------------------------------------------------------------|---------------------------|----------------------------------------------------------------------------------------------------|
| Leavin                                               | g Certificate Applied Pro                                 | gramme                                                         |                           | Welcome coordinator   Log                                                                            |
| SECTION A<br>Annual Year:<br>School Number:<br>Name: | SCHOOL DETAILS<br>2010<br>60400A<br>LCA COMMUNITY COLLEGE | SECTION B<br>Year:<br>Candidate No:<br>Name:<br>Date of Birth: | CANDIDATE DETAILS A       | Operating Instructions     Appendix A     Appendix B     O Treoracha     M Aquisin A     M Aquisin B |
|                                                      |                                                           |                                                                | 599996<br>599997          |                                                                                                    |

CANDIDATE DETAILS

[A and B]--[A and B]--

| Į. | Leaving       | g Certificate Applied Programme |                |                   | Welcome coordinator   Logo             |
|----|---------------|---------------------------------|----------------|-------------------|----------------------------------------|
|    | SECTION A     | SCHOOL DETAILS                  | SECTION B      | CANDIDATE DETAILS | Operating Instructions     Mappendix A |
|    | School Number | 2010<br>60400A                  | Candidate No:  | 599994            | M Appendix B                           |
| 1  | Name:         | LCA COMMUNITY COLLEGE           | Name:          | YVETTE SMYTH      | O Treoracha                            |
|    |               |                                 | Date of Birth: | 0000-00-00        | 🖬 Aguisin B                            |
| _  |               |                                 |                |                   |                                        |

Session 1 Session 2 Session 3 Session 4 Print

#### Session 1

|                                                                                    | This page has not been verified ye | et.         |         | Save & Add More Subjects   | Save |
|------------------------------------------------------------------------------------|------------------------------------|-------------|---------|----------------------------|------|
| SUBJECT TITLE                                                                      | SUBJECT CODE                       | MODULE CODE | CREDITS | ELECTIVE                   |      |
| Vocational Prep. & Guidance<br>Gairmulimhúchán agus treoir                         | 800                                | 12          | 2       |                            |      |
| English And Communication<br>Béarla agus cumarsáid                                 | 810                                | 10          | 1       |                            |      |
| Social Education<br>Oideachais sóisialta                                           | 815                                | 11          | 1       |                            |      |
| Arts<br>Ealáion                                                                    | 819                                |             |         |                            |      |
| Leisure&rec Incl Physical Educ<br>Fóillíocht agus caitheamh áimsire                | 824                                | 12          | 2       |                            |      |
| Intro. To Information & Comm. Technology<br>Bunús Teic, an Eolais & na Chumarsáide | 825                                | 10          | 2       |                            |      |
| Mathematic Applications<br>Feidhmeanna matamaitice                                 | 830                                | 10          | 1       |                            |      |
| Hotel Catering & Tourism<br>Ostalocht iónadóireacht & turasoireacht                | 833                                | 10          | 1       |                            |      |
| TOTAL NUMBER OF CREDITS FOR SESSION                                                |                                    |             | 10      |                            |      |
|                                                                                    |                                    |             |         | Save and add more subjects | Save |

The subjects (subjects = courses) are already entered for the candidate and some of the

module codes are entered also.

#### Note:

For the credits the numbers 0, 1or 2 are entered.

**0** if the criteria was not met.

**1** if there is a final exam associated with the subject.

2 if it is a non-exam subject.

#### Leave blank, if none of the above,.

# **Adding Subjects**

As can be seen from above, the candidate is missing a few subjects/modules. There should be:

- Two Vocational Prep and Guidance in each session •
- Two Social Education in Session 2 and 4

To enter this missing subject/module select Save & Add More Subjects.

Note: Refer to LCA Curriculum Framework and Credit Allocation (see appendix)

Scroll down to select the subject and select add.

The subject/module now appears on the top of the list.

Enter the **MODULE CODE** taken and the **CREDITS** awarded.

mme

Note: If unsure of the MODULE CODE see Appendix A

|        | _                                   |                         |                                      |                        |
|--------|-------------------------------------|-------------------------|--------------------------------------|------------------------|
|        |                                     | SECTION                 | B CANDIDATE DETAILS                  | Operating Instructions |
|        |                                     | Year:                   | [A and B]                            | Appendix A             |
|        |                                     | Candidate               | NO: Select Candidate] 1              | M Appendix B           |
| COURSE | App<br>Course and module codes      | oendix A<br>for Leaving | Certificate Applied.                 |                        |
| CODE   | TITLE                               | CODE                    | TITI F                               |                        |
| 800    | Vocational Preparation and Guidance | 10                      | Guidance                             |                        |
|        |                                     | 11                      | Jobsearch                            |                        |
|        |                                     | 12                      | Work Experience 1                    |                        |
|        |                                     | 13                      | Work Experience 2                    |                        |
|        |                                     | 14                      | Work Experience 3                    |                        |
|        |                                     | 15                      | Work Experience 4                    |                        |
|        |                                     | 10                      | Enterprise 1                         |                        |
|        |                                     | 12                      | Enterprise 2                         |                        |
|        |                                     | 19                      | Community Work                       |                        |
|        |                                     | 20                      | Work and Living                      |                        |
| 810    | English and Communications          | 10                      | Communications and the Working World |                        |

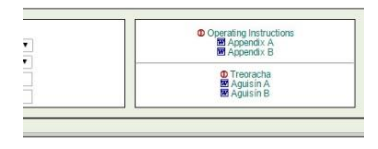

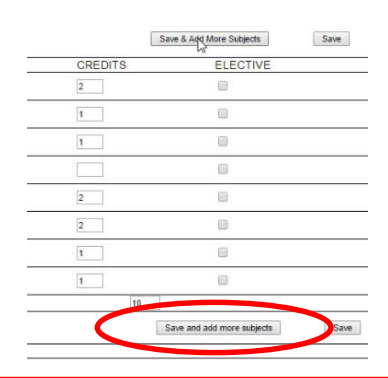

Please select the subjects and then click Add

In order to select multiple subjects, hold the CTRI down and then select multiple subjects using more 13 - Ítalian 66 - Gaeilge Chumarsáideach

800 - Vocational Prep. & Guida Co 810 - English And Communication 813 - An Cursa Gaeilee Agus Chumarsaid 814 - An Cursa Bearla Agus Chumarsaid 815 - Social Education 816 - Sign Language 819 - Arts 824 - Leisungters Tool Physical Educ

Incl Physical Edu

Quick Add

Welcome coordinator | Logout

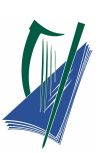

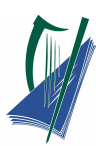

Notice if the wrong credits are entered and the Save button or Save & Add More Subject

button is selected the line appears yellow to highlight the error.

Session 1 Session 2 Session 3 Session 4 Print

|                                                            | Session 1                          |             |         |                          |                  |
|------------------------------------------------------------|------------------------------------|-------------|---------|--------------------------|------------------|
|                                                            | This page has not been verified ye | a.          | [       | Save & Add More Subjects | Save             |
| SUBJECT TITLE                                              | SUBJECT CODE                       | MODULE CODE | CREDITS | ELECTIVE                 | Lig <sup>a</sup> |
| Vocational Prep. & Guidance<br>Gairmullmhúchán agus treoir | 800                                | 11          | 1       |                          |                  |
| Vocational Prep. & Guidance<br>Gairmullmhúchán agus treoir | 800                                | 12          | 2       |                          |                  |
| English And Communication<br>Béarla agus cumarsáid         | 810                                | 10          | 1       |                          |                  |

2 credits should be entered for Vocational Prep. & Guidance, as this is a non-exam module.

**Note: Save** should only be selected when <u>all</u> the information is entered for the candidate, otherwise the screen will jump to the next candidate. Should this occur reselect the original candidate and complete all subject fields and details.

In some instances languages are not assessed in Session 1. Therefore there is no need to add languages to this list.

### **Elective Modules**

Each candidate must complete four elective modules over the two years of LCA programme.

For example, **ELECTIVES** taken by this candidate are **Religion** and **Science**. Religion is taken in the first and third session, and science is taken in the second and fourth session.

So, select **Save & Add More Subjects** again and add the subject **Religion**. The subject code is entered automatically.

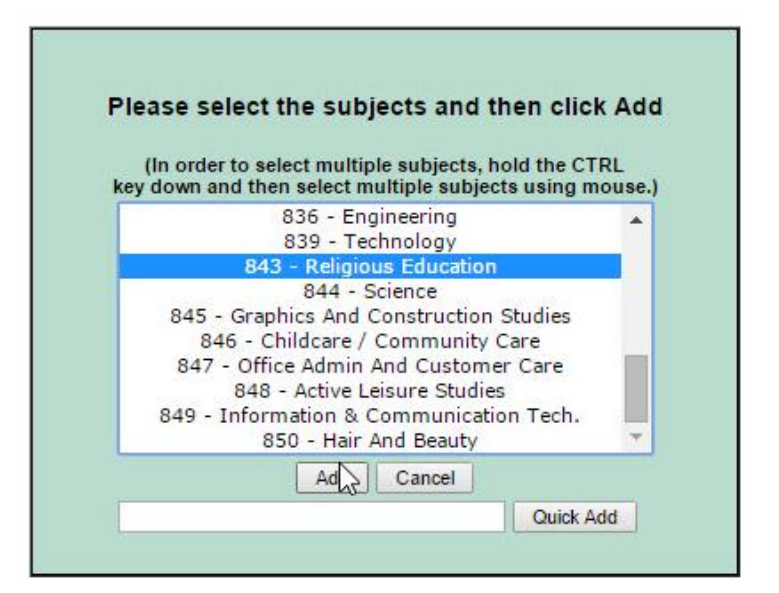

Enter the **MODULE CODE** 10, and 2 **CREDITS** (see appendix A)

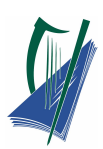

| E                                                                                                    | CREDITS                                                                                                    | ELECTIVE                                                                                                    |
|----------------------------------------------------------------------------------------------------|----------------------------------------------------------------------------------------------------|----------------------------------------------------------------------------------------------------|
| ELECTIVE                                                                                                    | 2                                                                                                    |                                                                                                    |
|                                                                                                    | 2                                                                                                    |                                                                                                    |
|                                                                                                    | 2                                                                                                    |                                                                                                    |
| Finally, a second <b>vocational specialism</b><br>needs to be selected in this case <b>Graphics</b><br>And Construction Studies | Please select the subject<br>(In order to select multiple<br>key down and then select multi<br>839 - Echi<br>843 - Religious<br>844 - Scri<br>845 - Graphics And Co<br>846 - Childcare / Co<br>847 - Office Admin An<br>848 - Active Leis<br>849 - Information & Co | ets and then click Add<br>subjects, hold the CTRL<br>iple subjects using mouse.)<br>eering<br>nology<br>Education<br>ence<br>ence<br>ence<br>struction Studies<br>mmunicy Care<br>d Customer Care<br>ure Studies<br>mmunication Tech. |
|                                                                                                    |                                                                                                    | Cancel Quick Add                                                                                                    |

#### Select Save.

For Session 1, the total number of subjects, the module codes for each, and the total

number of credits awarded can be clearly shown.

For example, a total of 15 credits will be awarded to this candidate for session 1 (as can be seen at the bottom of the screen).

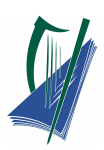

| 1 | SECTION A      | SCHOOL DETA | ILS                   | SECTION B      | CANDIDATE DE | TAILS        | 0 | Operating Instructions                           |
|---|----------------|-------------|-----------------------|----------------|--------------|--------------|---|--------------------------------------------------|
|   | Annual Year:   |             | 2010                  | Year:          |              | [A and B] *  |   | Appendix A<br>Appendix B                         |
|   | School Number: |             | 60400A                | Candidate No:  |              | 599994       |   |                                                  |
|   | Name:          |             | LCA COMMUNITY COLLEGE | Name:          |              | YVETTE SMYTH |   | <ul> <li>Treoracha</li> <li>Aguisín A</li> </ul> |
|   |                |             |                       | Date of Birth: |              | 0000-00-00   |   | M Aguisín B                                      |

Session 1 Session 2 Session 3 Session 4 Print

| This page has not been verified ye |                                                                                                    |                                                                                                    |                                                                                                    |                                                                                                    |
|------------------------------------|----------------------------------------------------------------------------------------------------|----------------------------------------------------------------------------------------------------|----------------------------------------------------------------------------------------------------|----------------------------------------------------------------------------------------------------|
|                                    | et.                                                                                                    | Sa                                                                                                    | ve & Add More Subjects                                                                                                    | Save                                                                                                    |
| SUBJECT CODE                       | MODULE CODE                                                                                                    | CREDITS                                                                                                    | ELECTIVE                                                                                                    |                                                                                                    |
| 800                                | 11                                                                                                    | 2                                                                                                    | 0                                                                                                    |                                                                                                    |
| 800                                | 12                                                                                                    | 2                                                                                                    |                                                                                                    |                                                                                                    |
| 810                                | 10                                                                                                    | 1                                                                                                    |                                                                                                    |                                                                                                    |
| 815                                | 11                                                                                                    | 1                                                                                                    | 0                                                                                                    |                                                                                                    |
| 819                                |                                                                                                    |                                                                                                    |                                                                                                    |                                                                                                    |
| 824                                | 12                                                                                                    | 2                                                                                                    |                                                                                                    |                                                                                                    |
| 825                                |                                                                                                    | 2                                                                                                    |                                                                                                    |                                                                                                    |
| 830                                | 10                                                                                                    | 1                                                                                                    |                                                                                                    |                                                                                                    |
| 833                                | 10                                                                                                    | 1                                                                                                    |                                                                                                    |                                                                                                    |
| 843                                | 10                                                                                                    | 2                                                                                                    |                                                                                                    |                                                                                                    |
| 845                                | 10                                                                                                    | 1                                                                                                    |                                                                                                    |                                                                                                    |
|                                    |                                                                                                    | 15                                                                                                    |                                                                                                    |                                                                                                    |
|                                    |                                                                                                    | S                                                                                                    | ave and add more subjects                                                                                                    | Save                                                                                                    |
|                                    | SUBJECT CODE           800           800           810           815           819           824           825           830           833           843           845 | SUBJECT CODE         MODULE CODE           800         11           800         12           810         10           815         11           819         1           824         12           825         14           830         10           833         10           843         10           845         10 | SUBJECT CODE         MODULE CODE         CREDITS           800         11         2           800         12         2           810         10         1           815         11         1           819         2         2           824         12         2           830         10         1           843         10         1           843         10         1           845         10         1 | SUBJECT CODE         MODULE CODE         CREDITS         ELECTIVE           800         11         2         1           800         12         2         1           810         10         1         1         1           810         10         1         1         1           810         10         1         1         1           815         11         1         1         1           824         12         2         1         1           824         12         2         1         1           824         12         2         1         1           824         12         2         1         1           824         12         2         1         1           825         10         1         1         1           833         10         1         1         1           843         10         1         1         1           845         10         1         1         1           845         10         1         1         1 |

In this case The Arts Module Code and credits are left blank as the Arts module will be

claimed for in session 2.

Note: Do not enter a **0** (zero) here as this would suggest that the candidate did not fulfil the

criteria for this module.

Select Save

A pop up window appears as shown.

Select **OK** and you are automatically led to the next candidate.

| The page at Ica.examinations                                            | .ie says: ×                                |         | Welcome coordina                                   | tor   L |
|-------------------------------------------------------------------------|--------------------------------------------|---------|----------------------------------------------------|---------|
| The Candidate's information has been<br>Prevent this page from creating | en saved.<br>ETAILS<br>additional dialogs. | T       | Operating Instruct<br>₩ Appendix A<br>₩ Appendix B | ions    |
|                                                                         | OK VVETTE SMYTH                            |         | O Treoracha<br>₩ Aguisin A<br>₩ Aguisin B          |         |
|                                                                         | 0000-00-00                                 |         |                                                    |         |
|                                                                         | 1000-00-00                                 |         |                                                    |         |
| Session 1                                                               |                                            |         |                                                    |         |
| Session 1                                                               | et.                                        |         | ave & Add More Subjects                            | Save    |
| Session 1<br>his page has not been verified y<br>SUBJECT CODE           | et.                                        | CREDITS | ave & Add More Subjects<br>ELECTIVE                | Save    |

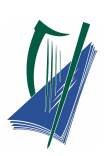

# **Resolving Errors**

Sample

Candidate 2

| airmullmhúchán agus treoir | ł                    | 800                      |                   |                |                                    |
|----------------------------|----------------------|--------------------------|-------------------|----------------|------------------------------------|
| UBJECT TITLE               | ę                    | SUBJECT CODE             | MODULE CODE       | CREDITS        | ELECTIVE                           |
|                            | This pag             | je has not been verified | yet.              | Save & Add Mor | e Subjects Save                    |
|                            |                      | Session 1                |                   |                |                                    |
| Session 1 Session 2 Se     | ssion 3 Session 4 Pr | rint                     |                   |                |                                    |
|                            |                      | Date of Birth:           | 0000-00-00        |                | Maguisín B                         |
| Name: LCA                  | COMMUNITY COLLEGE    | Name:                    | SHARON MALONE     |                | Treoracha<br>Aguisín A             |
| School Number: 60400       | A                    | Candidate No:            | A<br>599995       |                | Appendix B                         |
| SECTION A SCHOOL           | DETAILS              | SECTION B                | CANDIDATE DETAILS |                | Operating Instructio<br>Appendix A |

Insert all the module codes and credits and select **Save**.

Notice a yellow highlighter indicates an error.

In this case, the same code was mistakenly inserted into the two Vocational Prep & Guidance modules.

| Leaving Certificate Appl                                                                         | The page at Ica.examinations.i                                           | e says: ×          | Welco           | me coordinator   Logou                                                                                  |
|--------------------------------------------------------------------------------------------------|--------------------------------------------------------------------------|--------------------|-----------------|----------------------------------------------------------------------------------------------------|
| SECTION A SCHOOL DETAILS<br>Annual Year: 2010<br>School Number: 60400A<br>Name: LCA COMMUNITY CO | Module Number 11 of subject 800 air<br>Prevent this page from creating a | dditional dialogs. |                 | Operating Instructions     M Appendix A     M Appendix B     Orreoracha     M Aguisin A     M Aguisin B |
|                                                                                                  | Session 1                                                                |                    |                 |                                                                                                    |
|                                                                                                  | This page has not been verifie                                           | d yet.             | Save & Add More | e Subjects Save                                                                                         |
| SUBJECT TITLE                                                                                    | SUBJECT CODE                                                             | MODULE CODE        | CREDITS         | ELECTIVE                                                                                                |
| Vocational Prep. & Guidance<br>Gairmullmhúchán agus treoir                                       | 800                                                                      | 11                 | 2               |                                                                                                    |
| English And Communication<br>Béarla agus cumarsáid                                               | 810                                                                      | 10                 | 1               |                                                                                                    |
| Social Education<br>Oideachais sóisialta                                                         | <mark>81</mark> 5                                                        | 11                 | 1               |                                                                                                    |
| Arts<br>Ealáion                                                                                  | 819                                                                      |                    |                 |                                                                                                    |
| Leisure&rec Incl Physical Educ<br>Fóillíocht agus caitheamh áimsire                              | 824                                                                      | 12                 | 2               | 0                                                                                                    |
| Intro. To Information & Comm. Technology<br>Bunús Teic. an Eolais & na Chumarsáide               | 825                                                                      | 10                 | 2               |                                                                                                    |
| Mathematic Applications<br>Feidhmeanna matamaitice                                               | 830                                                                      | 10                 | 1               |                                                                                                    |
| Hotel Catering & Tourism<br>Ostaíocht lónadóireacht & turasoireacht                              | 833                                                                      | 10                 | 1               |                                                                                                    |
| Vocational Prep. & Guidance<br>Gairmullmhúchán agus treoir                                       | 800                                                                      | 11                 | 2               |                                                                                                    |

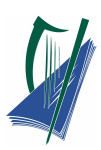

Select the **OK** button and make the correction in the **MODULE CODE** box.

Change the **MODULE CODE** to 12. Insert 2 **CREDITS**.

| Prevent this page from creating a                                | dditional dialogs.    | •<br>•                  | <ul> <li>Operating Instruction</li> <li>Appendix A</li> <li>Appendix B</li> <li>Treoracha</li> <li>Aguisín A</li> <li>Aguisín B</li> </ul> |
|------------------------------------------------------------------|-----------------------|-------------------------|----------------------------------------------------------------------------------------------------|
|                                                                  |                       |                         |                                                                                                    |
| on 4 Print Session 1                                             |                       |                         |                                                                                                    |
| on 4 Print <u>Session 1</u><br>This page has not been verifie    | d yet.                | Save & Add M            | lore Subjects Save                                                                                                    |
| on 4 Print Session 1 This page has not been verifie SUBJECT CODE | d yet.<br>MODULE CODE | Save & Add M<br>CREDITS | iore Subjects ] Save<br>ELECTIVE                                                                                                    |

Once Save is selected another mistake is highlighted. In this case the subject Social

Education is entered twice. Delete the module code and associated credits and select Save.

| SECTION A SCHOOL DETAILS<br>Annual Year: 2010<br>School Number: 60400A<br>Name: LCA COMMUNITY COLLEGE | SECTION B<br>Year:<br>Candidate No:<br>Name:<br>Date of Birth:<br>SESSION T<br>his page has not been verifier | CANDIDATE DETAILS A 599995 SHARON MALONE 0000-00-00 d yet. | •<br>•        | Operating Instructions<br>M Appendix A<br>M Appendix B<br>O Treoracha<br>M Aguisín A<br>M Aguisín B |
|----------------------------------------------------------------------------------------------------|----------------------------------------------------------------------------------------------------|------------------------------------------------------------|---------------|----------------------------------------------------------------------------------------------------|
|                                                                                                    |                                                                                                    |                                                            | Save & Add Mo | ore Subjects Save                                                                                   |
| UBJECT TITLE                                                                                          | SUBJECT CODE                                                                                                  | MODULE CODE                                                | CREDITS       | ELECTIVE                                                                                            |
| <b>'ocational Prep. &amp; Guidance</b><br>Bairmullmhúchán agus treoir                                 | 800                                                                                                    | 12                                                         | 2             |                                                                                                    |
| nglish And Communication<br>Béarla agus cumarsáid                                                     | 810                                                                                                    | 10                                                         | 1             |                                                                                                    |
| iocial Education<br>Dideachais sóisialta                                                              | 815                                                                                                    | 11                                                         | 1             |                                                                                                    |
| urts<br>Faláion                                                                                       | 819                                                                                                    |                                                            |               |                                                                                                    |
| eisure&rec Incl Physical Educ<br>óillíocht agus caitheamh áimsire                                     | 824                                                                                                    | 12                                                         | 2             |                                                                                                    |
| ntro. To Information & Comm. Technology<br>Bunús Teic, an Eolais & na Chumarsáide                     | 825                                                                                                    | 10                                                         | 2             |                                                                                                    |
| lathematic Applications<br>eidhmeanna matamaitice                                                     | 830                                                                                                    | 10                                                         | 1             |                                                                                                    |
| otel Catering & Tourism<br>Istaíocht lónadóireacht & turasoireacht                                    | 833                                                                                                    | 10                                                         | 1             |                                                                                                    |
| ocational Prep. & Guidance<br>airmullmhúchán agus treoir                                              | 800                                                                                                    | 11                                                         | 2             |                                                                                                    |
| ocial Education                                                                                       | 815                                                                                                    | 11                                                         | 1             |                                                                                                    |
| OTAL NUMBER OF CREDITS FOR SESSION                                                                    |                                                                                                    |                                                            | 13            |                                                                                                    |

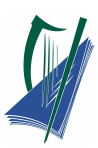

In selecting **Save** another mistake is highlighted, in this case the wrong credit has been entered for **Intro. To Information & Comm. Technology**.

| Leaving Certificate Appl                                                                         | The page at Ica.examinations.i                                           | e says: ×         | Welco                                 | ome coordinator   Logout                                                                     |
|--------------------------------------------------------------------------------------------------|--------------------------------------------------------------------------|-------------------|---------------------------------------|----------------------------------------------------------------------------------------------|
| SECTION A SCHOOL DETAILS<br>Annual Year: 2010<br>School Number: 60400A<br>Name: LCA COMMUNITY CO | Please enter valid credits for module  Prevent this page from creating a | I0 of subject 825 | · · · · · · · · · · · · · · · · · · · | Operating Instructions<br>MAppendix A<br>Appendix B<br>OTreoracha<br>Aguisin A<br>MAguisin B |
| Session 1 Session 2 Session 3 Sess                                                               | ion 4 Print                                                              |                   |                                       |                                                                                              |
|                                                                                                  | This page has not been verifie                                           | d yet.            | Save & Add Mor                        | e Subjects Save                                                                              |
| UBJECT TITLE                                                                                     | SUBJECT CODE                                                             | MODULE CODE       | CREDITS                               | ELECTIVE                                                                                     |
| ocational Prep. & Guidance<br>airmullmhúchán agus treoir                                         | 800                                                                      | 11                | 2                                     |                                                                                              |
| ocational Prep. & Guidance<br>airmullmhúchán agus treoir                                         | 800                                                                      | 12                | 2                                     |                                                                                              |
| nglish And Communication<br>éarla agus cumarsáid                                                 | 810                                                                      | 10                | 1                                     |                                                                                              |
| ocial Education<br>ideachais sóisialta                                                           | 815                                                                      | 11                | 1                                     |                                                                                              |
| rts<br>aláion                                                                                    | 819                                                                      |                   |                                       |                                                                                              |
| eisure&rec Incl Physical Educ<br>óillíocht agus caitheamh áimsire                                | 824                                                                      | 12                | 2                                     |                                                                                              |
| tro. To Information & Comm. Technology<br>unús Teic. an Eolais & na Chumarsáide                  | 825                                                                      | 10                | 1                                     |                                                                                              |

Select **OK** and change the **CREDITS** to **2**.

| Leaving Certificate App                                                                          | The page at icalexaminations.               | e says:                                           | ,               | Velcome coordinator                                                                       |
|--------------------------------------------------------------------------------------------------|---------------------------------------------|---------------------------------------------------|-----------------|-------------------------------------------------------------------------------------------|
| SECTION A SCHOOL DETAILS<br>Annual Year: 2010<br>School Number: 80400A<br>Name: LCA COMMUNITY CC | All Modules of subject 843 must be in       | dicated as elective .S<br>dditional dialogs<br>OK | \$<br>          | Operating Instru<br>Appendix A<br>Appendix A<br>O Treoracha<br>M Aguisin A<br>M Aguisin B |
| Session 1 Session 2 Session 3 Se                                                                 | ession 4 Print                              |                                                   |                 |                                                                                           |
|                                                                                                  | Session 1                                   |                                                   |                 |                                                                                           |
|                                                                                                  | This page has not been verifie              | d yet.                                            | Save & Ad       | d More Subjects S                                                                         |
| SUBJECT TITLE                                                                                    | SUBJECT CODE                                | MODULE CODE                                       | CREDIT          | S ELECTIVE                                                                                |
| Religious Education                                                                              | 843                                         | 10                                                | 2               |                                                                                           |
| Vocational Prep. & Guidance<br>Gairmulimhúchán agus treoir                                       | 800                                         | 11                                                | 2               |                                                                                           |
| Vocational Prep. & Guidance<br>Gairmulimhúchán agus treoir                                       | 800                                         | 12                                                | 2               |                                                                                           |
| SECTION A SCHOOL DETA<br>Annual Year, 2010                                                       | ILS SECTION B<br>Year:<br>Candidate No      | CANDIDATE DETAILS                                 | •               | Operating Instructions                                                                    |
| Name: LCA COMMUNI                                                                                | TY COLLEGE Name:<br>Date of Birth:          | SHARON MALONE<br>0000-00-00                       |                 | O Treoracha<br>M Aguisin A<br>M Aguisin B                                                 |
| to                                                                                               |                                             |                                                   |                 |                                                                                           |
| Session 1 Session 2 Session 3                                                                    | Session 4 Print                             | 2                                                 |                 |                                                                                           |
| хох                                                                                              | Session 1<br>This page has not been verifie | ed yet.                                           | Save & Add More | Subjects Save                                                                             |
| SUBJECT TITLE                                                                                    | SUBJECT CODE                                | MODULE CODE                                       | CREDITS         | ELECTIVE                                                                                  |
| Religious Education                                                                              | 843                                         | 10                                                | 2               | M.                                                                                        |
| Vocational Prep. & Guidance<br>Gairmulimhúchán agus treoir                                       | 800                                         | 11                                                | 2               |                                                                                           |
|                                                                                                  |                                             |                                                   |                 |                                                                                           |

When **Save** is selected we see another error appearing to tell us to make sure and tick the **ELECTIVE** box for Religion.

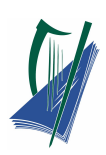

Select Save.

| School The Candidate's information has been s<br>Name: Prevent this page from creating add | aved. indidat<br>itional dialogs. ine:<br>ie of E                                                                                                    |
|--------------------------------------------------------------------------------------------|----------------------------------------------------------------------------------------------------|
|                                                                                            | ОК                                                                                                    |
| SUBJECT TITLE                                                                              | SUBJECT CO                                                                                                    |
| Vocational Prep. & Guidance<br>Sairmullmhúchán agus treoir                                 | 800                                                                                                    |
| Vocational Prep. & Guidance<br>Sairmullmhúchán agus treoir                                 | 800                                                                                                    |
| English And Communication<br>Béarla agus cumarsáid                                         | 810                                                                                                    |
| Social Education<br>Dideachais sóisialta                                                   | 815                                                                                                    |
| Arts<br>Ealáion                                                                            | 819                                                                                                    |
| -eisure&rec Incl Physical Educ<br>Fóillíocht agus caitheamh áimsire                        | 824                                                                                                    |
|                                                                                            | School Name: The Candidate's information has been si Prevent this page from creating add UBJECT TITLE Vocational Prep. & Guidance Sairmulimhüchän agus treoir Vocational Prep. & Guidance Sairmulimhüchän agus treoir English And Communication Sedra agus cumarsaid Social Education Dideachais soisialta Arts Edukon Elsure&rec Incl Physical Educ Oililocht agus catheamh áimsire |

| × CTION B<br>ar:<br>ndidate No:<br>ne:<br>e of Birth: | CANDIDATE DETAILS A S99995 SHARON MALONE 0000-000                                                                                                    | •                                                                                                    | Operating Instructions     M Appendix A     M Appendix B     O Treoracha     M Aguisin A     M Aguisin B                                                                                                    |
|-------------------------------------------------------|----------------------------------------------------------------------------------------------------|----------------------------------------------------------------------------------------------------|----------------------------------------------------------------------------------------------------|
| ок                                                    |                                                                                                    | Save & Add M                                                                                                    | Nore Subjects Save                                                                                                    |
| SUBJECT CODE                                          | MODULE CODE                                                                                                    | CREDITS                                                                                                    | ELECTIVE                                                                                                    |
| 800                                                   | 11                                                                                                    | 2                                                                                                    | 8                                                                                                    |
| 800                                                   | 12                                                                                                    | 2                                                                                                    | 6                                                                                                    |
| 810                                                   | 10                                                                                                    | 1                                                                                                    | 8                                                                                                    |
| 815                                                   | 11                                                                                                    | 1                                                                                                    | 8                                                                                                    |
| 819                                                   |                                                                                                    |                                                                                                    | 8                                                                                                    |
| 824                                                   | 12                                                                                                    | 2                                                                                                    | 8                                                                                                    |
| 825                                                   | 10                                                                                                    | 2                                                                                                    | 0                                                                                                    |
| 830                                                   | 10                                                                                                    | 1                                                                                                    | 0                                                                                                    |
| 833                                                   | 10                                                                                                    | 1                                                                                                    |                                                                                                    |
| 843                                                   | 10                                                                                                    | 2                                                                                                    | 2                                                                                                    |
| 845                                                   | 10                                                                                                    | 1                                                                                                    |                                                                                                    |
|                                                       |                                                                                                    | 15                                                                                                    |                                                                                                    |
|                                                       | N         DTION B           rr:         idialogs:           OK         e of Birth:           OK         B00           800         800           810         815           819         824           825         830           833         843           845         845 | SUBJECT CODE         MODULE CODE           800         11           800         12           810         10           815         11           819         2           825         10           823         10           833         10           843         10 | CTION B       CANDIDATE DETAILS         r:       A         rididate No:       599995         ne:       of Birth:         or       SHARON MALONE         or       Save & Addin         SUBJECT CODE       MODULE CODE         R00       f1         800       f1         810       10         815       f1         819       1         825       10         826       10         833       10         843       10         845       10         15       1 |

Note: the details can be changed at any time by going into the candidate number

and changing the module codes, and/or credits, if need be.

However, when the principal of the school in question verifies the results no further

alterations may be made.

| Session 1 Session 2 Session 3 S                            | ession 4 Print                              |             |                |            |      |
|------------------------------------------------------------|---------------------------------------------|-------------|----------------|------------|------|
|                                                            | Session 1<br>This page has not been verifie | d yet.      | Save & Add Mor | e Subjects | Save |
| SUBJECT TITLE                                              | SUBJECT CODE                                | MODULE CODE | CREDITS        | ELECTI     | VE   |
| Vocational Prep. & Guidance<br>Gairmullmhúchán agus treoir | 800                                         | 11          | 2              |            |      |

## **Saving and Printing**

When all candidates' information and results are entered it is important to save a copy for

your records.

First create a new folder on the computer desktop called

LCA Year 1 (20..)

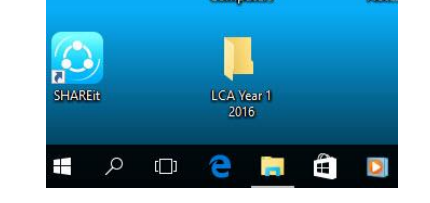

| Then select the <b>Print</b> tab on the | Session 1 Session 2 Session 3 Se                           |                                 |             |                 |               |
|-----------------------------------------|------------------------------------------------------------|---------------------------------|-------------|-----------------|---------------|
| screen as shown.                        |                                                            | This page has not been verified | l yet.      | Save & Add More | Subjects Save |
|                                         | SUBJECT TITLE                                              | SUBJECT CODE                    | MODULE CODE | CREDITS         | ELECTIVE      |
|                                         | Vocational Prep. & Guidance<br>Gairmulimhúchán agus treoir | 800                             | 11          | 2               | 0             |
|                                         | Vocational Prep. 8 Guidance                                |                                 |             | An Incomenta    |               |

The candidate number and session number appear. Select Print.

| SECTIONA          | SCHOOL DE TAILS        | SECTION B                       | CANDIDATE DETAILS   | Coperating Instruction |
|-------------------|------------------------|---------------------------------|---------------------|------------------------|
| Annual Year:      | 2010                   | Year:                           | (A •                | Appendix B             |
| School Number:    | 60400A                 | Candidate No:                   | \$99995             |                        |
| Name:             | LCA COMMUNITY COLLEGE  | Name:                           | SHARON MALONE       | C Treoracha            |
|                   |                        | Date of Birth:                  | 0000-00-00          | Maguisin B             |
| Session 1 Session | 12 Session 3 Session 4 | Print                           |                     |                        |
| Session 1 Session | 2 Session 3 Session 4  | Print                           |                     |                        |
| Session 1 Session | 2 Session 3 Session 4  | Print 9995 for. Session Numb    | er: Session 1 Print |                        |
| Session 1 Session | 2 Session 3 Session 4  | Print<br>9995 for: Session Numb | er: Session 1       |                        |

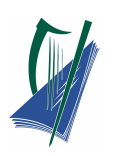

Print

Total: 2 p

Save as PDF Change...

In this new window, for destination, Save as PDF.

Select Save.

Scroll and find the folder LCA Year 1 (20..), and select Save.

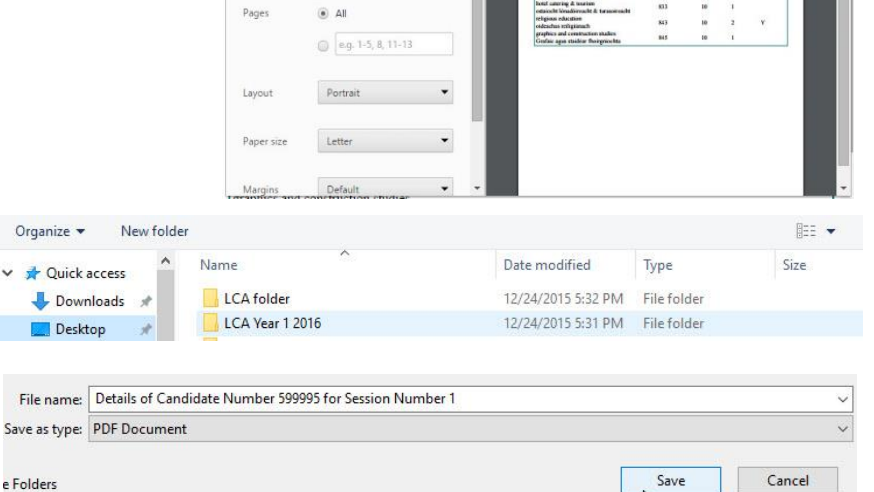

e Folders

12/24/2015

All candidates should be saved into the same folder. The layout will look as shown for each candidate.

Note the candidate's examination number and session number appears on top of the sheet.

When fully complete select Logout.

Details of Candidate Number 599995 for Se on Number ' didate N

| Candidate Number: 599995                                                           | Session Number: 1 |        |         |          |
|------------------------------------------------------------------------------------|-------------------|--------|---------|----------|
| Subject                                                                            | Subject Code      | Module | Credits | Elective |
| vocational prep. & guidance<br>gairmullmhúchán agus treoir                         | 800               | 12     | 2       |          |
| vocational prep. & guidance<br>gairmullmhúchán agus treoir                         | 800               | 11     | 2       |          |
| english and communication<br>béarla agus cumarsáid                                 | 810               | 10     | 1       |          |
| social education<br>oideachais sóisialta                                           | 815               | 11     | 1       |          |
| leisure&rec incl physical educ<br>fóillíocht agus caitheamh áimsire                | 824               | 12     | 2       |          |
| intro. to information & comm. technology<br>Bunús Teic. an Eolais & na Chumarsáide | 825               | 10     | 2       |          |
| mathematic applications<br>feidhmeanna matamaitice                                 | 830               | 10     | 1       |          |
| hotel catering & tourism<br>ostaíocht lónadóireacht & turasoireacht                | 833               | 10     | 1       |          |
| religious education<br>oideachas reiligiúnach                                      | 843               | 10     | 2       | Y        |
| graphics and construction studies<br>Grafaic agus staidéar fhoirgníochta           | 845               | 10     | 1       |          |

Logout pressing the "X" key Note: It is important to select 8 X and avoid on the top right of the screen. Never select the **X** on top right of the screen as this will result in a ten minutes lock out before you can re-enter the service.

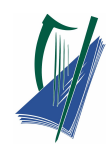

|                   |                   | ÷ – ð                                               | ×      |
|-------------------|-------------------|-----------------------------------------------------|--------|
| 99mHMyNLeB        |                   | 7                                                   | ☆ =    |
|                   |                   | Welcome coordinator                                 | Logout |
| SECTION B<br>Year | CANDIDATE DETAILS | Operating Instructions     Image: Market Appendix A | Ĩ      |
| Candidate No:     | 599994 ¥          | Mappendix B                                         |        |

#### Year 1

#### Session 2 = Feb-June

The module codes and credits are entered in the same way as in Session 1. This applies also

to session 3 & 4.

| ← → C                                                                                                    | -ordinator_main.php?sid=kE5a                                                                                            | 2vz68TByB661mz3zI8oBX80                            | 4nzzi<br>w | 문 숬                                                                                                  |
|----------------------------------------------------------------------------------------------------|----------------------------------------------------------------------------------------------------|----------------------------------------------------|------------|----------------------------------------------------------------------------------------------------|
| SECTION A     SCHOOL DETAILS       Annual Year:     2010       School Number:     60400A       Name:     LCA COMMUNITY | SECTION B<br>Year:<br>Candidate No<br>Name:<br>Date of Birth:<br>Session 4 Print<br>Session 2<br>This near her not here | CANDIDATE DETAILS A S99994 VVETTE SMYTH 0000-00-00 |            | Operating Instructions<br>M Appendix A<br>M Appendix B<br>O Treoracina<br>M Aquisin A<br>M Aquisin B |
| UBJECT TITLE                                                                                                    | SUBJECT CODE                                                                                                    | MODULE CODE                                        | CREDITS    | FLECTIVE                                                                                             |
| ocational Prep. & Guidance                                                                                             | 800                                                                                                    |                                                    |            | 0                                                                                                    |
| nglish And Communication                                                                                               | 810                                                                                                    |                                                    |            |                                                                                                    |

Note: Using the tabs it is possible to go back to see the module codes and credits that have

been awarded in previous sessions.

| Session 1 Session 2 Session 3                              | Session 4 Print            |             |         |          |
|------------------------------------------------------------|----------------------------|-------------|---------|----------|
| 0                                                          | Session 2 (View            | Calud       |         |          |
|                                                            | This page has not been ver | ified yet.  |         |          |
| SUBJECT TITLE                                              | SUBJECT CODE               | MODULE CODE | CREDITS | ELECTIVE |
| Vocational Prep. & Guidance<br>Gairmullmhúchán agus treoir | 800                        |             |         |          |
| English And Communication                                  | 810                        |             |         |          |

Finally, select: Print, All Sessions, and Print, in order to print out each candidates four

sessions at once.

|                     |                     |                       | $\mathbf{i}$     | $\mathbf{i}$        |                                                                                            |                 |   |
|---------------------|---------------------|-----------------------|------------------|---------------------|--------------------------------------------------------------------------------------------|-----------------|---|
| SECTION A           | SCHOOL DETA         | ILS                   |                  | SECTIONS            | CANDIDATE [                                                                                | DETAILS         |   |
| Annual Year:        |                     | 2010                  |                  | Year:               |                                                                                            | в               | ۲ |
| School Number:      |                     | 60400A                |                  | Candidate No:       |                                                                                            | 599999          | ۲ |
| Name:               |                     | LCA COMMUNITY COLLEGE |                  | Name:               |                                                                                            | JENNIFER MURPHY |   |
|                     | \ \                 |                       |                  | Date of Birth:      |                                                                                            | 0000-00-00      |   |
|                     |                     |                       |                  |                     |                                                                                            |                 |   |
|                     |                     |                       |                  |                     |                                                                                            |                 |   |
| Session 1 Session 2 | Session 3 Session 4 | Pint                  |                  |                     | $\setminus$ $\setminus$                                                                    |                 |   |
|                     |                     |                       | Candidate Number | r 599999 for: Sessi | on Number: Session 3<br>[All Sessions]<br>Session 1<br>Session 2<br>Session 3<br>Session 4 | Print           |   |

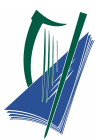

# Modules & Credits Service for Principals

Access to the Modules system is via the following URL:

#### http://lca.examinations.ie

Certificate A ×
 C □ lca.examinations.ie/login.php

Log on to the Internet as normal. In the Address bar, type in the URL above and press "Go".

Using your schools unique

- Username (principal\_.....)
- Password (case sensitive!)

Login to the service.

These details are sent to schools by the SEC.

**Note:** The username and password must be the one provided in the recent password letter for the relevant session.

Type in the captcha (e.g. 5709) that can be seen on the screen

NOTE: captcha can change after each login

Select Login

## Video Tutorial click on link: Principals Video

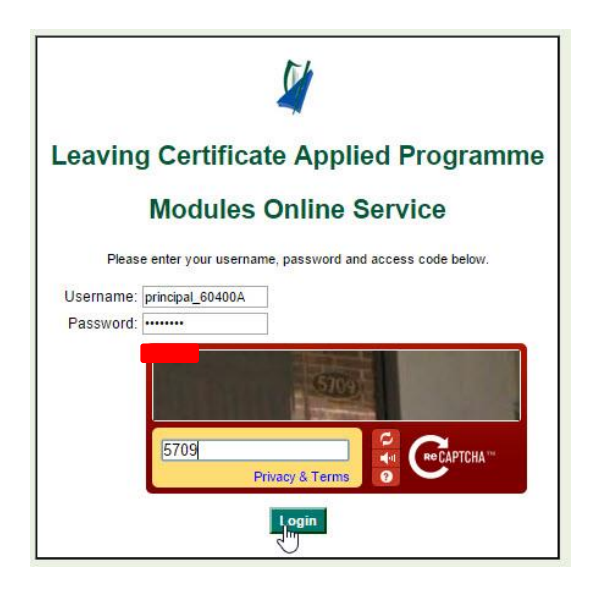

P

Leaving Certificate Applied Programm

Modules Online Service

6

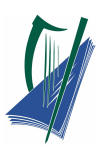

#### Select the session number that you wish to verify by using the down arrow. Select Session 1

| Leaving Certific  | Welcome principal   Logou | t         |               |   |
|-------------------|---------------------------|-----------|---------------|---|
| Please select the | [Select Session] 🔻        |           |               |   |
| Candidate Number  | First Name                | Last Name | Date of Birth |   |
| 599999            | JENNIFER                  | MURPHY    | 0000-00-00    |   |
| 599998            | ANNA                      | WALSH     | 0000-00-00    | _ |
| 599997            | EMILY                     | BYRNE     | 0000-00-00    |   |
| 599996            | SARAH                     | BYRNE     | 0000-00-00    |   |
| 599995            | SHARON                    | MALONE    | 0000-00-00    | _ |
| 599994            | YVETTE                    | SMYTH     | 0000-00-00    |   |

| / 🗋 Leaving Certificate Applies 🗙 🔪 |                                   |                        |                            |
|-------------------------------------|-----------------------------------|------------------------|----------------------------|
| ← → C 🗋 Ica.examinations            | s.ie/principal_main.php?sid=h9f8  | 3g7K9CZw6X1ji8uw1u5vS8 | 162STmt 🕈 🔂 🚍              |
| Leaving Certific                    | cate Applied                      |                        | Welcome principal   Logout |
| Please select the                   | e Session Number for which you wa | nt to verify records   | [Select Session] 🔻         |
| Candidate Number                    | First Name                        | Last Name              | [Select Session]           |
| 599999                              | JENNIFER                          | MURPHY                 | 3 13                       |
| 599998                              | ANNA                              | WALSH                  | 0000-00-00                 |
| 599997                              | EMILY                             | BYRNE                  | 0000-00-00                 |
| 599996                              | SARAH                             | BYRNE                  | 0000-00-00                 |
| 599995                              | SHARON                            | MALONE                 | 0000-00-00                 |
| 599994                              | YVETTE                            | SMYTH                  | 0000-00-00                 |

#### The list of candidates and their information is shown.

| ← ⇒ | C 🗋 Ica.examinations.ie/ | principal_main.php?sid   | h9fBg7K9CZw6X1ji8uw=      | 1u5vS8162STmt&tab= | &SchoolNumber=6(숬         |
|-----|--------------------------|--------------------------|---------------------------|--------------------|---------------------------|
| P/  | Leaving Certificate      | e Applied                |                           |                    | Welcome principal   Logou |
|     | Please select the Ses    | sion Number for which yo | ou want to verify records | 1                  | ¥                         |
|     | Candidate Number         | First Name               | Last Name                 | Date of Birth      | Verify                    |
|     | 599997=                  | EMILY                    | BYRNE                     | 0000-00-00         | Not Verified              |
|     | 599996=                  | SARAH                    | BYRNE                     | 0000-00-00         | Not Verified              |
|     | 599995=                  | SHARON                   | MALONE                    | 0000-00-00         | Not Verified              |
|     | 599994=                  | YVETTE                   | SMYTH                     | 0000-00-00         | Not Verified              |

attending the classes and out-of-school activities related to the module
 completing the key Assignments related to the module, and
 following the Curriculam Framework as published in the Statement Program.

Verify Selected Records

Tick the box at the top left of the screen beside Candidate Numbers.

Scroll down to the bottom of the screen and select Verify selected records.

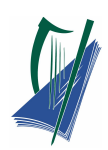

| 1 | Leaving Certificate   | e Applied                |                           |               | Welcome principal | Logou |
|---|-----------------------|--------------------------|---------------------------|---------------|-------------------|-------|
|   | Please select the Ses | sion Number for which yo | ou want to verify records | 1             | ¥                 |       |
|   | Candidate Number      | First Name               | Last Name                 | Date of Birth | Verify            |       |
| 1 | 599997 ==             | EMILY                    | BYRNE                     | 0000-00-00    | Not Verified      |       |
| 1 | 599996=               | SARAH                    | BYRNE                     | 0000-00-00    | Not Verified      |       |
| • | 599995 -              | SHARON                   | MALONE                    | 0000-00-00    | Not Verified      |       |
| 1 | 599994=               | YVETTE                   | SMYTH                     | 0000-00-00    | Not Verified      |       |

#### A window appears.

#### Select **OK**

| € ⇒ | C 🗋 Ica.examinations | The page at Ica.examina                     | he page at Ica.examinations.ie says: |        |                       | 1&SchoolNumber=(숬 = |
|-----|----------------------|---------------------------------------------|--------------------------------------|--------|-----------------------|---------------------|
| V   | Leaving Certific     | Do you want to verify the selected records? |                                      |        | Welcome principal   L |                     |
|     | Please select the    |                                             |                                      |        | 1                     | <b>T</b>            |
|     | Candidate Number     |                                             | OK                                   | Cancel | Date of Birth         | Verify              |
|     | 599997 ==            |                                             |                                      |        | 0000-00-00            | Not Verified        |
|     | 599996 📼             | SARAH                                       | BYRNE                                |        | 0000-00-00            | Not Verified        |
|     | 599995 ==            | SHARON                                      | MALON                                | 1E     | 0000-00-00            | Not Verified        |
| 1   | 599994=              | YVETTE                                      | SMYTH                                | 1      | 0000-00-00            | Not Verified        |

I certify that the above candidate, who has been awarded credits in the modules, has satisfactorily completed the module by (i) attending the classes and out-of-school activities related to the module (ii) completing the key Assignments related to the module, and (iii) following the Curriculam Framework as published in the Statement Program.

Verify Selected Records

|        | Leaving Certificate                 | e Applied                        |                                  |               | Welcome principa | 11 |
|--------|-------------------------------------|----------------------------------|----------------------------------|---------------|------------------|----|
|        | Please select the Ses               | sion Number for which yo         | ou want to verify records        | 1             | *                |    |
|        | Candidate Number                    | First Name                       | Last Name                        | Date of Birth | Verify           | Т  |
|        | 599997=                             | EMILY                            | BYRNE                            | 0000-00-00    | Verified         | Т  |
|        | 599996=                             | SARAH                            | BYRNE                            | 0000-00-00    | Verified         |    |
|        | 599995=                             | SHARON                           | MALONE                           | 0000-00-00    | Verified         | Т  |
|        | 599994 📼                            | YVETTE                           | SMYTH                            | 0000-00-00    | Verified         | Ŧ  |
| v that | the above candidate who has been aw | arded credits in the modules has | satisfactorily completed the mod | ule by        |                  |    |

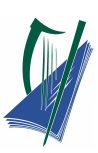

Note: Logout by selecting Logout on the top right hand side of the screen.
 Do not close the screen by the X on the top right hand side as this will result in the user being locked out of the service for a ten minute period. Inactivity on the screen for a period of time will have the same result.

**Note:** LCA Modules online service will not be available between 10am – 11am daily due to maintenance.

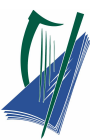

# ICT Module Service for ICT Teacher

## Accessing the instructions

Access the Specialist Teacher Instructions using the below URL:

#### http://lca-ict.examinations.ie

→ O ko.examinations.ie/

Log on to the Internet as normal. In the address bar, insert the **URL** above and select enter.

The LCA Specialist teacher Instructions page will be accessed.

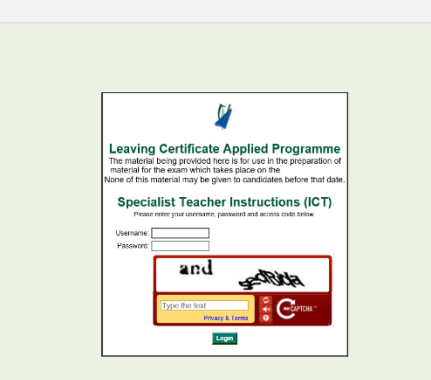

Using your schools unique login details.

Enter your:

- 1. Username (coord\_.....)
- 2. Password (case sensitive)

**Note:** These details are sent to schools by the State Examination commission.

 Enter the security code that appears in the window below.

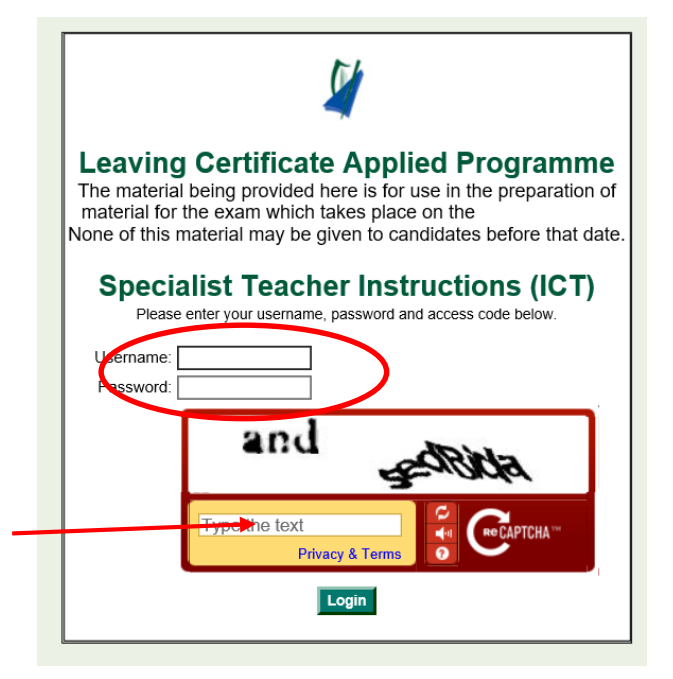

Click on Link for video tutorial:

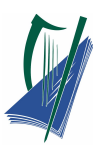

As a security measure this website has a **Captcha** text entry. Enter the text displayed in the window into the captcha.

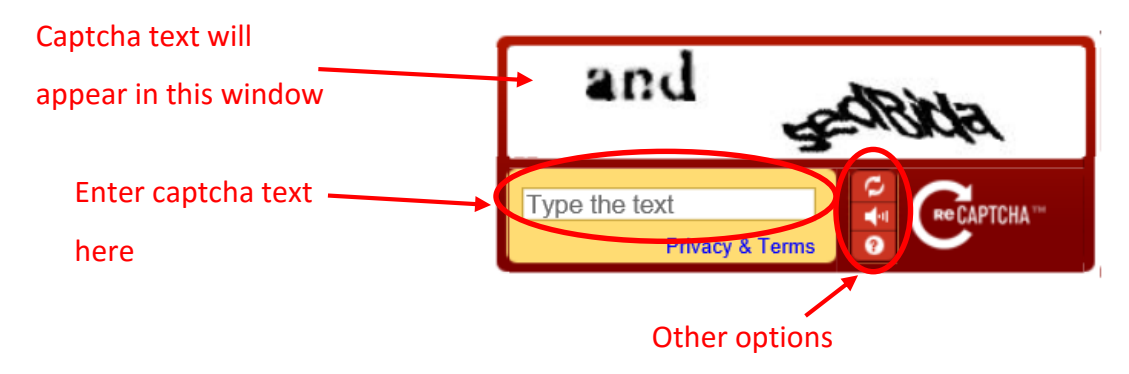

**Note:** This captcha security text will <u>change</u> for each login to the system.

Select Login

Login

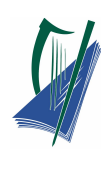

### **Specialist Teacher Instructions menu**

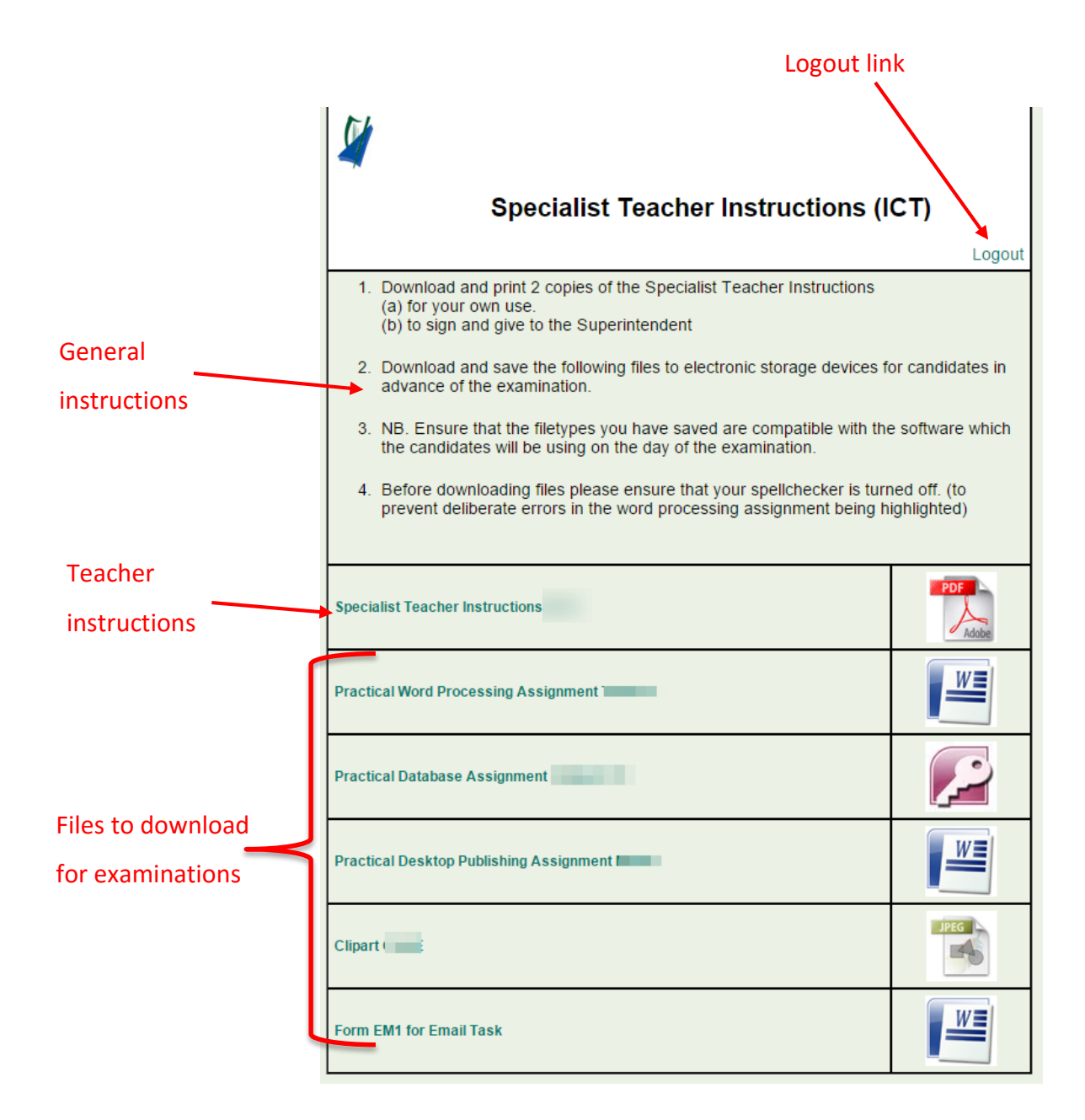

The following must be prepared before the examination:

- 1. Download and print 2 copies of the Specialist Teacher Instructions,
  - (a) for your own use.
  - (b) to sign and give to the Superintendent
- 2. <u>Download</u> and <u>Save</u> the electronic files to electronic storage devices for candidates in advance of the examination.

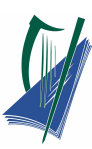

- **Note:** Ensure that the filetypes you have saved are compatible with the software which the candidates will be using on the day of the examination.
- **Note:** Before downloading files please ensure that your spellchecker is turned off. (to prevent deliberate errors in the word processing assignment being highlighted)
  - 3. Complete the software form.

Exit from the Entries system by clicking the **Logout** button.

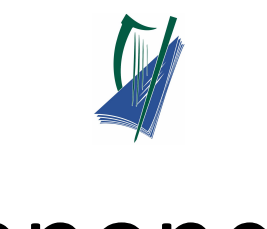

# Appendix

# Appendix A

#### Course and module codes for Leaving Certificate Applied.

| COURSE |                                                         | MODULE |                                      |
|--------|---------------------------------------------------------|--------|--------------------------------------|
| CODE   | TITLE                                                   | CODE   | TITLE                                |
| 800    | Vocational Preparation and<br>Guidance                  | 10     | Guidance                             |
|        |                                                         | 11     | Jobsearch                            |
|        |                                                         | 12     | Work Experience 1                    |
|        |                                                         | 13     | Work Experience 2                    |
|        |                                                         | 14     | Work Experience 3                    |
|        |                                                         | 15     | Work Experience 4                    |
|        |                                                         | 16     | Enterprise 1                         |
|        |                                                         | 17     | Enterprise 2                         |
|        |                                                         | 18     | Enterprise 3                         |
|        |                                                         | 19     | Community Work                       |
|        |                                                         | 20     | Work and Living                      |
| 810    | English and Communications                              | 10     | Communications and the Working World |
|        |                                                         | 11     | Communications and Enterprise        |
|        |                                                         | 12     | The Communications Media             |
|        |                                                         | 13     | Critical Literacy and Composition    |
| 815    | Social Education                                        | 10     | Social and Health Education 1        |
|        |                                                         | 11     | My Community                         |
|        |                                                         | 12     | Contemporary Issues 1                |
|        |                                                         | 13     | Social and Health Education 2        |
|        |                                                         | 14     | Contemporary Issues 2                |
|        |                                                         | 15     | Taking Charge                        |
| 816    | Sign Language                                           | 10     | Making Contact                       |
|        |                                                         | 11     | Social Interaction                   |
|        |                                                         | 12     | Deaf People in the World of Work     |
|        |                                                         | 13     | Deaf People in the Wider World       |
| 819    | Arts                                                    | 10     | Dance One                            |
|        |                                                         | 11     | Dance Two                            |
|        |                                                         | 12     | Drama Module 1                       |
|        |                                                         | 13     | Drama Module 2                       |
|        |                                                         | 14     | Individuality and Identity           |
|        |                                                         | 15     | The Local Environment                |
|        |                                                         | 16     | Music Module 1                       |
|        |                                                         | 17     | Music Module 2                       |
| 824    | Leisure and Recreation(including<br>Physical Education) | 10     | Physical Activity for Performance    |

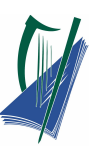

- Physical Activity for Health and Fitness
- Physical Activity for Recreation
- 830 Mathematical Applications
- Maths for Living
- Enterprise Mathematics
- Maths for Leisure and Civic Affairs
- Maths for Working Life

| COURSE |                                      | MODULE |                                                  |
|--------|--------------------------------------|--------|--------------------------------------------------|
| CODE   | TITLE                                | CODE   | TITLE                                            |
| 825    | Introduction to Information and      | 10     | Introduction to the Computer and Word            |
|        | Communications Technology            |        | Processing                                       |
|        |                                      | 11     | Introduction to other Software Packages          |
| 832    | Agriculture, Horticulture            | 10     | Basic Horticulture                               |
|        |                                      | 11     | Garden Design                                    |
|        |                                      | 12     | Florist, Fruit and Vegetables                    |
|        |                                      | 13     | Forestry                                         |
|        |                                      | 14     | Grass                                            |
|        |                                      | 15     | Milk and Meat Production                         |
| 833    | Hotel Catering and Tourism           | 10     | Eating Out: the Fast Food way                    |
|        |                                      | 11     | Eating Out: Hotels, Restaurants and Institutions |
|        |                                      | 12     | Hospitality in Tourism                           |
|        |                                      | 13     | Catering for diversity                           |
| 845    | Graphics and Construction<br>Studies | 10     | Graphic Communication                            |
|        |                                      | 11     | Construction                                     |
|        |                                      | 12     | Building Services                                |
|        |                                      | 13     | Woodcraft                                        |
|        |                                      | 14     | Design and Manufacture of Educational Toys       |
|        |                                      | 15     | Computer Aided Design                            |
| 835    | Craft and Design                     | 10     | Creative Decoration                              |
|        | -                                    | 11     | Surface - Pattern Design                         |
|        |                                      | 12     | Textiles – structuring/weaving                   |
|        |                                      | 13     | Fashion – construction                           |
|        |                                      | 14     | Signage                                          |
|        |                                      | 15     | Design communication through illustration        |
|        |                                      | 16     | Layout in graphic communication                  |
|        |                                      | 17     | Block-Printing                                   |
|        |                                      | 10     | Jewellely                                        |
|        |                                      | 20     | Modelling                                        |
|        |                                      | 21     | Ceramics                                         |
|        |                                      | 22     | Video Production                                 |
|        |                                      | 23     | The camera – photography                         |
|        |                                      | 24     | Manipulating photographic imagery                |

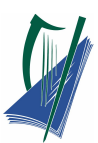

| COURSE |                                            | MODULE |                                                |
|--------|--------------------------------------------|--------|------------------------------------------------|
| CODE   | TITLE                                      | CODE   | TITLE                                          |
| 836    | Engineering                                | 10     | Engineering Core                               |
|        |                                            | 11     | General Engineering                            |
|        |                                            | 12     | Motor Engineering                              |
|        |                                            | 13     | Decorative Metalwork                           |
|        |                                            | 14     | Engineering Systems                            |
| 846    | Childcare/Community Care                   | 10     | The Care of Babies and Young children          |
|        |                                            | 11     | Child Development and Play                     |
|        |                                            | 12     | Parenting and Care Provision                   |
|        |                                            | 13     | People with Special needs                      |
|        |                                            | 14     | Older People                                   |
| 847    | Office Administration and<br>Customer Care | 10     | Retailing and Selling                          |
|        |                                            | 11     | Office Assistant                               |
|        |                                            | 12     | Office Practice                                |
|        |                                            | 13     | Retailing and the Consumer                     |
| 839    | Technology                                 | 10     | Introducing Technology                         |
|        |                                            | 11     | Design and Manufacture                         |
|        |                                            | 12     | Water Technology                               |
|        |                                            | 13     | Electrical Understanding and Basic Electronics |
| 848    | Active Leisure Studies                     | 10     | Active Leisure Studies                         |
| 0-10   |                                            | 11     | Health Related Fitness                         |
|        |                                            | 12     |                                                |
|        |                                            | 12     | Autoor Education                               |
|        |                                            | 14     | Invasion Games                                 |
|        |                                            | 15     | Net/Fielding Games                             |
| 849    | Information and Communication              | 10     | Wordprocessing                                 |
| 043    | Technology                                 | 10     |                                                |
|        |                                            | 11     | Spreadsneets                                   |
|        |                                            | 12     | Databases                                      |
|        |                                            | 13     | Desktop Publisning                             |
|        |                                            | 14     | The Internet                                   |
|        |                                            | 15     | Text Entry                                     |
| 850    | Hair and Beauty                            | 10     | Salon and Customer Care                        |
|        | -                                          | 11     | Haircare                                       |
|        |                                            | 12     | Beautycare                                     |
|        |                                            | 13     | Bodycare                                       |
|        |                                            |        |                                                |
|        |                                            |        |                                                |

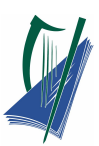

| COUDEE |                            |        |                                                 |
|--------|----------------------------|--------|-------------------------------------------------|
| COURSE |                            | MODULE |                                                 |
| CODE   | TITLE                      | CODE   | TITLE                                           |
| 10     | French                     | 10     | Social Relationships                            |
|        |                            | 11     | Travelling and finding the way                  |
| 11     | German                     | 10     | Social Relationships                            |
|        |                            | 11     | Travelling and finding the way                  |
| 12     | Spanish                    | 10     | Social Relationships                            |
|        |                            | 11     | Travelling and finding the way                  |
| 13     | Italian                    | 10     | Social Relationships                            |
|        |                            | 11     | Travelling and finding the way                  |
| 66     | Geailge Cumarsaidach       | 10     | An Ghaeilge thart timpeall orainn               |
|        |                            | 11     | Saol Sóisialta Saoire sa bhaile agus tthar Lear |
| 843    | <b>Religious Education</b> | 10     | Looking In                                      |
|        | -                          | 11     | Our Religious Story                             |
|        |                            | 12     | A Living Faith                                  |
|        |                            | 13     | World Religions                                 |
| 844    | Science                    | 10     | Science and Health                              |
|        |                            | 11     | Science and the Environment                     |
|        |                            | 12     | Consumer Science                                |
|        |                            | 12     | Food                                            |
|        |                            | 15     | 1 000                                           |

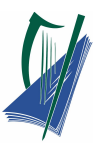

# Appendix **B**

#### **GUIDELINES ON CLAIMING CREDITS FOR MODULES COMPLETED**

| VOCATIONAL PREPARATION AND GUIDANCE CODE 800 |                                                                        |                                                                             |                                         |  |  |  |
|----------------------------------------------|------------------------------------------------------------------------|-----------------------------------------------------------------------------|-----------------------------------------|--|--|--|
| SESSION I                                    | SESSION II                                                             | SESSION III                                                                 | SESSION IV                              |  |  |  |
| Work Experience 1 [12]<br>Jobsearch [11]     | Work Experience 2 [13]<br>Enterprise 1 [16]<br>Or<br>Enterprise 2 [17] | Work Experience 3 [14]<br>Community Work [19]<br>or<br>Work and Living [20] | Work Experience 4 [15]<br>Guidance [10] |  |  |  |

This is a sample arrangement. 8 modules must be completed, 2 each session. The following modules are mandatory:

- Guidance
- Jobsearch
- Work Experience 1
- Work Experience 2
- Enterprise (1 module)

In the case of Work Experience, 2 modules are mandatory but up to 4 modules can be completed during the 2 years. One module of Enterprise is mandatory but additional modules may be completed here.

The Guidance module is completed over all 4 sessions. Credit is therefore claimed only at the end of Session 4.

| ENGLISH AND COM                           | MUNICATIONS                           |                                  | CODE 810                                  |
|-------------------------------------------|---------------------------------------|----------------------------------|-------------------------------------------|
| SESSION I                                 | SESSION II                            | SESSION III                      | SESSION IV                                |
| Communications and the Working World [10] | Communications and<br>Enterprise [11] | The Communications<br>Media [12] | Critical Literacy and<br>Composition [13] |

| SOCIAL EDUCATION  |                                                                        | CODE 815                      |                                                   |  |
|-------------------|------------------------------------------------------------------------|-------------------------------|---------------------------------------------------|--|
| SESSION I         | SESSION II                                                             | SESSION III                   | SESSION IV                                        |  |
| My Community [11] | Contemporary Issues 1<br>[12]<br>Social and Health<br>Education I [10] | Contemporary Issues 2<br>[14] | Taking Charge [15]<br>Social and Health 2<br>[13] |  |

Social and Health Education I is completed during Session 1 and 2 and the credit is claimed at the end of Session 2. Social and Health Education 2 is completed during Session 3 and 4 and the credit is claimed at the end of Session 4.

| SIGN LANGUAGE       |                         | CODE 816                                 |                                        |
|---------------------|-------------------------|------------------------------------------|----------------------------------------|
| SESSION I           | SESSION II              | SESSION III                              | SESSION IV                             |
| Making Contact [10] | Social Interaction [11] | Deaf People in the<br>World of Work [12] | Deaf People in the<br>Wider World [13] |

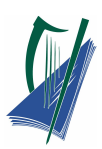

| ARTS EDUCATION |                     | 819               |                     |
|----------------|---------------------|-------------------|---------------------|
| DANCE          | DRAMA               | VISUAL ART        | MUSIC               |
| Dance I [10]   | Drama Module 1 [12] | Individuality and | Music Module 1 [16] |
| Dance II [11]  | Drama Module 2 [13] | Identity [14]     | Music Module 2 [17] |
|                |                     | The Local [15]    |                     |
|                |                     | Environment       |                     |

Any 2 modules can be selected from the above options.

The sequence arrangement in each course should be followed (this can include electives).

| LEISURE AND RECREATION (including Physical Education)<br>Code 824 |                                               |  |
|-------------------------------------------------------------------|-----------------------------------------------|--|
| Module 1:                                                         | Physical Activity for Performance [10]        |  |
| Module 2:                                                         | Physical Activity for Health and Fitness [11] |  |
| Module 3:                                                         | Physical Activity for Recreation [12]         |  |

Any 2 modules can be selected and the modules can be taken in any sequence.

| MATHEMATICAL APPLICATIONS      |                                | CODE 830                                             |                                      |  |
|--------------------------------|--------------------------------|------------------------------------------------------|--------------------------------------|--|
| SESSION I                      | SESSION II                     | SESSION III                                          | SESSION IV                           |  |
| Mathematics for<br>Living [10] | Enterprise<br>Mathematics [11] | Mathematics for<br>Leisure and Civic<br>Affairs [12] | Mathematics for<br>Working Life [13] |  |

| INTRODUCTION TO INFORMATION AND COMMUNICATIONS TECHNOLOGY |                                          | 825  |
|-----------------------------------------------------------|------------------------------------------|------|
| SESSION I                                                 | SESSION 2                                |      |
| Introduction to the Computer and Word                     | Introduction to other software packages. | [11] |
| Processing [10]                                           |                                          |      |

#### **VOCATIONAL SPECIALISMS**

Candidates are required to complete 8 modules from 2 vocational specialisms over the course of the programme. At least two of the modules must be undertaken in year 1 of the programme, which may be one from each of the specialisms chosen or two from one of the specialisms. In any event, a candidate must complete no more than 4 modules from each specialism over the course of the two years.

| AGRICUL     | TURE, HORTICULTURE 832               |
|-------------|--------------------------------------|
| Horticultur | e                                    |
| Module 1:   | Basic Horticulture [10]              |
| Module 2:   | Garden Design [11]                   |
| Module 3:   | Floristry, Fruit and Vegetables [12] |
| Agriculture |                                      |
| Module 4:   | Forestry [13]                        |
| Module 5:   | Grass [14]                           |
| Module 6:   | Milk and Meat Production [15]        |

4 modules to be completed. These many be chosen across the broad groups of Horticulture and Agriculture.

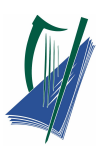

#### HOTEL, CATERING AND TOURISM 833

Module 1: Eating Out - The Fast Food Way [10]

Module 2: Eating Out – Hotels, Restaurants and Institutions [11]

Module 3: Hospitality in Tourism [12]

Module 4: Catering for Diversity [13]

Module I: Eating Out - The Fast Food Way should be completed in Session I. Module 2, 3 and 4 can be selected and completed in any order

#### **GRAPHICS AND CONSTRUCTION STUDIES** 845

Module 1: Graphic Communication (Core Mandatory Module)[10]

Module 2: Construction [11]

Module 3: Building Services [12]

- Module 4: Woodcraft [13]
- Module 5: Design and Manufacture of Educational Toys [14]
- Module 6: Computer Aided Design [15]

Students have to complete four modules. The module in Graphic Communication is a core mandatory module. Any three of Modules 2 to 6 may be selected.

There is no prescribed sequence for the implementation of the modules but it is recommended that Graphic Communication is completed before implementing the module on Construction.

| CRAFT AND DESIGN 835                  |                                                       |
|---------------------------------------|-------------------------------------------------------|
| AREA                                  | MODULES                                               |
| Fashion & Textiles                    | 1. Creative Decoration [10]                           |
|                                       | 2. Surface-pattern design [11]                        |
|                                       | <ol><li>Textiles - structuring/weaving [12]</li></ol> |
|                                       | 4. Fashion - construction [13]                        |
| Graphic Communication and Print Media | 5. Signage [14]                                       |
|                                       | 6. Design communication through illustration          |
|                                       | [15]                                                  |
|                                       | 7. Layout in graphic communication [16]               |
|                                       | 8. Block-printing [17]                                |
| Three-Dimensional Studies             | 9. Jewellery [18]                                     |
|                                       | 10. Interior design [19]                              |
|                                       | 11. Modelling [20]                                    |
|                                       | 12. Ceramics [21]                                     |
| Lens-Based Studies                    | 13. Video production [22]                             |
|                                       | 14. The camera - photography [23]                     |
|                                       | 15. Manipulating photographic imagery [24]            |

The Craft and Design course has been divided into four different areas. Each of these areas is further divided into modules. Over the two years of the course, students must complete four modules from

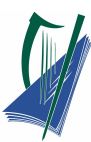

the list of fifteen modules presented above. The students may choose any four from this list but no more than two from any of the four areas listed.

No sequence of modules is prescribed.

| ENGINEE   | RING 836                          |
|-----------|-----------------------------------|
| Module 1: | Engineering Core (Mandatory) [10] |
| Module 2: | General Engineering [11]          |
| Module 3: | Motor Engineering [12]            |
| Module 4: | Decorative Metalwork [13]         |
| Module 5: | Engineering Systems [14]          |

A student must take four modules. Engineering Core is a mandatory module.

| CHILDCARE/COMMUNITY CARE | 846 |
|--------------------------|-----|
|                          |     |

- Module 1: The Care of Babies and Young Children [10]
- Module 2: Child Development and Play [11]
- Module 3: Parenting and Care Provision [12]
- Module 4: People with Special Needs [13]

Module 5: Older People [14]

Any four modules can be selected and completed in any order.

| OFFICE A  | DMINISTRATION AND CUSTOMER CARE | 847 |
|-----------|---------------------------------|-----|
| Module 1: | Retailing and Selling [10]      |     |
| Module 2: | Office Assistant [11]           |     |
| Module 3: | Office Practice [12]            |     |
| Module 4: | Retailing and the Consumer [13] |     |

4 modules to be completed.

The order of completion of these modules is at the discretion of the teacher/school, however it is recommended that Module 2: Office Assistant be completed before Module 3: Office Practice.

| TECHNOL   | -OGY 839                    |
|-----------|-----------------------------|
| Module 1: | Introducing Technology [10] |
| Module 2: | Design and Manufacture [11] |
| Module 3: | Water Technology [12]       |

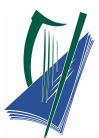

Module 4: Electrical Understanding and Basic Electronics [13]

Four modules are available in this specialism. The module "Introducing Technology" is a core mandatory module and must be taken first. The other three modules may be taken in any order.

| ACTIVE L<br>MANDATO<br>Module 1:             | EISURE STUDIES       848         RY MODULES:       Active Leisure Studies [10] |  |  |
|----------------------------------------------|--------------------------------------------------------------------------------|--|--|
| Module 2:                                    | Health Related Fitness [11]                                                    |  |  |
| OPTIONAL MODULES:<br>Module 3: Aquatics [12] |                                                                                |  |  |
| Module 4:                                    | Outdoor Education [13]                                                         |  |  |
| Module 5:                                    | Invasion Games [14]                                                            |  |  |
| Module 6:                                    | Net/Fielding Games [15]                                                        |  |  |

4 modules to be completed.

Module 1 (Active Leisure Studies) and 2 (Health Related Fitness) are mandatory. Any two modules from the remaining group of four may be taken.

| INFORMATION AND COMMUNICATION TECHNOLOGY<br>849 |                         |  |  |
|-------------------------------------------------|-------------------------|--|--|
| Module 1:                                       | Word Processing [10]    |  |  |
| Module 2:                                       | Spreadsheets [11]       |  |  |
| Module 3:                                       | Databases [12]          |  |  |
| Module 4:                                       | Desktop Publishing [13] |  |  |
| Module 5:                                       | The Internet [14]       |  |  |
| Module 6:                                       | Text Entry [15]         |  |  |

Four modules to be completed.

Module 1: Word Processing is a compulsory core module. Students may complete three of the remaining modules.

#### HAIR AND BEAUTY 850

Module 1: Salon and Customer Care [10]

Module 2: Haircare [11]

Module 3: Beautycare [12]

Module 4: Bodycare [13]

#### **ELECTIVE MODULES**

Credits for 4 elective modules must be claimed over the course of the two years of the programme. Generally credit for one elective module will be claimed each session. Elective modules may be chosen from the suite of modules and courses available including courses /modules in Science and Religious Education.

All four modules from one course may be chosen e.g. Science or a combination of modules from different courses.

# Modules from the two Vocational Specialisms being taken may not be chosen as elective modules.

| MODERN EUROPEAN LANGUAGES |                                     |  |
|---------------------------|-------------------------------------|--|
| FRENCH                    | CODE: 10                            |  |
| GERMAN                    | CODE: 11                            |  |
| SPANISH                   | CODE: 12                            |  |
| ITALIAN                   | CODE: 13                            |  |
| SESSION 1                 | SESSION 2                           |  |
| Social Relationships [10] | Travelling and Finding the Way [11] |  |

| GAEILGE CUMARSAIDEACH                   | CODE 66                                             |
|-----------------------------------------|-----------------------------------------------------|
| SESSION I                               | SESSION 2                                           |
| An Ghaeilge thart timpeall orainn. [10] | Saol sóisialta.<br>Saoire sa bhaile agus thar lear. |

For all modules credits can only be claimed when the module has been completed. 2 modules are required in each of the courses Gaeilge Cumarsáideach and Modern European Languages. One course can be chosen in Year I and credits for the 2 modules claimed in Session 1 and 2 and the other course can be completed in Year 2 with credits for those modules being claimed in Session 3 and 4. Equally the two courses can run concurrently over the two years with credit for a module from each course being claimed at the end of each year i.e. Session 2 and Session 4.

| RELIGIOUS EDUCATION 843 |                          |  |  |  |
|-------------------------|--------------------------|--|--|--|
| Module 1:               | Looking In [10]          |  |  |  |
| Module 2:               | Our Religious Story [11] |  |  |  |
| Module 3:               | A Living Faith [12]      |  |  |  |
| Module 4:               | World Religions [13]     |  |  |  |
|                         |                          |  |  |  |

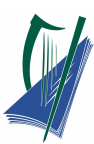

One, two, three or all four of these modules may be taken as elective modules. Module 1: Looking In is core to the course and must be taken first.

| SCIENCE   | 844                              |
|-----------|----------------------------------|
| Module 1: | Science and Health [10]          |
| Module 2: | Science and the Environment [11] |
| Module 3: | Consumer Science [12]            |
| Module 4: | Food [13]                        |

One, two, three or four of these modules may be taken as elective modules. Each module is independent and can be taken separately.

#### Services

|                                                                                        |                                                         | Year One              |                            |             | Year Two              |                             | 4        |
|----------------------------------------------------------------------------------------|---------------------------------------------------------|-----------------------|----------------------------|-------------|-----------------------|-----------------------------|----------|
| Ę                                                                                      | Course Name                                             | Session 1<br>Sept-Jan | Session 2<br>Feb-June      |             | Session 3<br>Sept-Jan | Session 4<br>Feb -June      |          |
| Vocational Preparatic                                                                  | Vocational<br>Preparation &<br>Guidance                 |                       |                            |             |                       | 2 Guidance                  |          |
|                                                                                        |                                                         | 2                     | 2 Enterprise               |             | 2                     |                             |          |
|                                                                                        | English &<br>Communication<br>(Exam = 12 credits)       | 1 wk/world            | 1 Enterprise               |             | 1 Media               | 1 Ltt/Comp                  |          |
|                                                                                        |                                                         |                       | VOCPREPTASK                | •           |                       |                             | •        |
| ion                                                                                    | Mathematical<br>Applications<br>(Exam = 10 credits)     | 1 Living              | 1 Enterprise               | PE          | 1 Leisure             | 1 wk/Life                   | PE       |
| id cuat                                                                                | Vocational<br>Specialisms<br>Choose 2 from 11           | 1                     | 1                          | RSONA       | 1                     | 1                           | RSON     |
| onalE                                                                                  | (Exams = 12 credits<br>each)                            | 1                     | 1                          | IL REL      | 1                     | 1                           | AL REL   |
| ocati                                                                                  | Technology                                              | $\rightarrow$         | 2                          | ECTI        | $\rightarrow$         | 2                           | ECT      |
| >                                                                                      | VOC ED TASK                                             |                       | 2                          | VOC ED TASK |                       | 9                           |          |
| Education                                                                              | Arts Education<br>(Drama, Dance,<br>Visual Arts, Music) | $\rightarrow$         | 2                          | TAAS        | $\rightarrow$         | 2                           | TAAS     |
|                                                                                        | Social Education<br>(Exam = 10 credits)                 | 1 My/Com              | 1 Ctp/Iss1<br>1 Soc/Health | (PART 1     | 1 Ctp/Iss 2           | 1 Tk/Charge<br>1 Soc/Health | K PART 2 |
| eneral                                                                                 | Languages<br>(2 exams = 6 credits<br>each)              | 1                     | 1                          |             | 1                     | 1                           |          |
| ق                                                                                      | Leisure & Recreation<br>(Including P.E.)                | $\rightarrow$         | 2                          |             | $\rightarrow$         | 2                           |          |
|                                                                                        |                                                         | GENERAL ED TASK       |                            |             | CONT ISSUES TASK      |                             |          |
| Elective Courses                                                                       |                                                         | ↓                     | 2                          | 2           | ↓                     |                             |          |
| 30 Ho                                                                                  | 30 Hour Modules (3 to 4 class periods per week)         |                       |                            |             | DRACTICAL             |                             | í        |
|                                                                                        |                                                         |                       |                            |             | ACHIEVEMENT           |                             |          |
| Indicates that the module credits <u>cannot</u> be claimed at the end of this session. |                                                         |                       |                            | TASK        |                       |                             |          |
| Indicates that the module credits can be claimed at the end of this session.           |                                                         |                       |                            |             |                       |                             |          |
| See SEC Appendix A and B for full details All tasks have value of 10 credits each      |                                                         |                       |                            |             |                       |                             |          |

LCA Curriculum Framework & Credits Allocation

www.pdst.ie

# Appendix C

PD

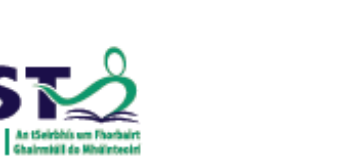

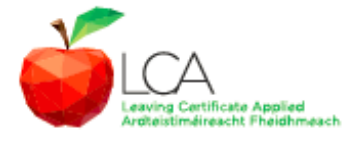

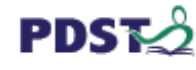